# OPERATOR'S MANUAL

Compact Dual Polarimetric X-band Doppler Weather Radar

## MODEL WR-2100

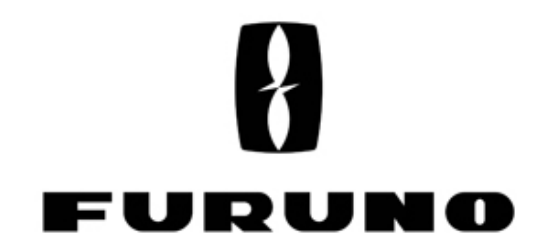

www.furuno.com Date of Printing Feb. 01,2014

## **IMPORTANT NOTICES**

## General

- This manual has been authored with simplified grammar, to meet the needs of international users.
- The operator of this equipment must read and follow the descriptions in this manual. Wrong operation or maintenance can cancel the warranty or cause injury.
- Do not copy any part of this manual without written permission from FURUNO.
- If this manual is lost or worn, contact your dealer about replacement.
- The contents of this manual and equipment specifications can change without notice.
- The example screens (or illustrations) shown in this manual can be different from the screens you see on your display. The screens you see depend on your system configuration and equipment settings.
- Save this manual for future reference.
- Any modification of the equipment (including software) by persons not authorized by FURUNO will cancel the warranty.
- All brand and product names are trademarks, registered trademarks or service marks of their respective holders.

## How to discard this product

Discard this product according to local regulations for the disposal of industrial waste. For disposal in the USA, see the homepage of the Electronics Industries Alliance (http://www.eiae.org/) for the correct method of disposal.

## ▲ SAFETY INSTRUCTIONS

The user and installer must read the appropriate safety instructions before attempting to install or operate the equipment.

| Indicates a hazardous situation which, if not avoided, will result in death or serious injury.              |
|----------------------------------------------------------------------------------------------------|
| Indicates a potentially hazardous situation which, if not avoided, could result in death or serious injury. |
| Indicates a potentially hazardous situation which, if not avoided, can result in minor or moderate injury.  |

## 

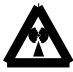

## Radio Frequency Radiation Hazard

The radar antenna sends the electromagnetic radio frequency (RF) energy. This energy can be dangerous to you, especially on your eyes. Do not look at the radiator or near the antenna when the antenna is rotating.

The distances at which RF radiation levels of 100 W/m<sup>2</sup>, 50 W/m<sup>2</sup> and 10 W/m<sup>2</sup> exist are shown in the table.

DO NOT go near more than 5.9m (Safety standard is  $10 \text{ W/m}^2$ ).

| Distance from Antenna | 1.1m                 | 2.8m                | 5.9m                |
|-----------------------|----------------------|---------------------|---------------------|
| Power flux density    | 100 W/m <sup>2</sup> | 50 W/m <sup>2</sup> | 10 W/m <sup>2</sup> |

## 

#### Do not open the radome.

Electrical shock can occur. Only qualified personnel should work inside the equipment.

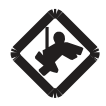

## Wear a hard hat and safety belt when mounting the antenna unit.

Serious injury or death can result if someone falls from the radar antenna.

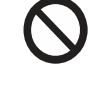

#### **Do not use any other power except 100 to 240 VAC.** Connection of an incorrect power supply can cause fire or damage the

Connection of an incorrect power supply can cause fire or damage the equipment.

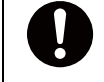

## Turn off the power immediately if water leaks into the equipment or smoke or fire is coming from the equipment. Failure to turn off the equipment can cause fire or electrical shock.

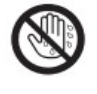

**Do not operate the equipment with wet hands.** Electrical shock can occur.

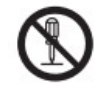

## Do not disassemble or modify the equipment.

Fire or electrical shock can occur.

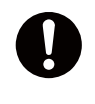

#### Use only the specified power cable.

Fire or damage to the equipment can result if a different cable is used.

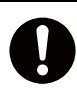

### Use the power supply grounded certainly.

Electrical shock or defect of operation can occur.

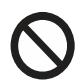

## When a thunderbolt is expected, do not approach a system or do not touch a hand.

There is a possibility of receiving an electric shock.

A worker's safety is guaranteed although the measures which protect apparatus from indirect lightning stroke serge are taken against this machine.

It is not a thing. Moreover, if a direct stroke is impressed, it may break down.

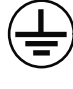

### Attach securely protective earth to the unit.

The protective earth (grounding) is required to the AC power supply to prevent electrical shock.

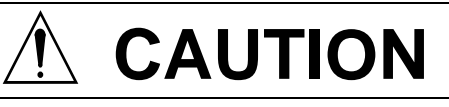

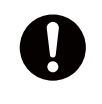

## Do not put liquid-filled containers on the top of the equipment.

Fire or electrical shock can occur if a liquid spills into the equipment.

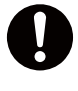

## Establish space in the surroundings of apparatus as much as possible.

It becomes a cause of performance degradation and failure.

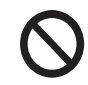

#### Do not put any strong impact to LCD because of glass. Serious injury may cause by broken glass.

## WARNING LABEL

Warning labels are attached to the equipment. Do not remove any label. If a label is missing or damaged, contact us for the replacement.

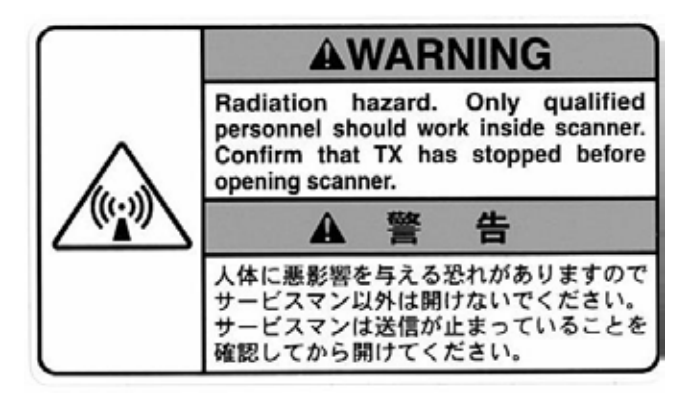

Antenna Unit (radome)

Name: Radiation Warning Label Type : 03-142-3201-0 number : 100-266-890-10

## FURUNO

## Compact Dual Polarimetric X-band Doppler Weather Radar WR-2100 Operation manual

#### <u>CONTENTS</u>

| IMPORTANT NOTICESi                         |
|--------------------------------------------|
| SAFETY INSTRUCTIONSii                      |
| Outline of Systemv                         |
| System Configurationvi                     |
| 1. Operating Procedure of System 1-1       |
| 1.1. Startup the Radar System 1-1          |
| 1.2. Startup the Display Unit 1-2          |
| 1.3. Shutdown the Radar System 1-3         |
| 2. Display Unit Configuration 2-1          |
| 2.1. Configuration 2-1                     |
| 2.2. Display Unit 2-2                      |
| 2.3. How to install software 2-3           |
| 3. Operating Procedure of Display Unit 3-1 |
| 3.1. Power up 3-1                          |
| 3.2. Startup screen 3-1                    |
| 3.3. Power down 3-1                        |
| 4. Software operation 4-1                  |
| 4.1. Name & Function of RainMap 4-1        |
| 4.2. Rainfall observation operation 4-7    |
| 4.3. Observation Data operation 4-10       |
| 4.4. Name and Function of RainPlay4-11     |
| 5. Precautions on operation 5-1            |
| 5.1. Data backup 5-1                       |
|                                            |
| 5.2. Software version 5-1                  |
| <ul><li>5.2. Software version</li></ul>    |

| 7. Maintenance7-1                  |
|------------------------------------|
| 7.1. Troubleshooting7-1            |
| 7.2. Preventative Maintenance      |
| 8. Specifications 8-1              |
| 8.1. Antenna Unit8-1               |
| 8.2. Signal Processing Unit8-2     |
| 8.3. Display Unit8-3               |
| 8.4. Exterior8-4                   |
| 8.5. Output Data Format8-5         |
| 8.5.1. Data file type 1 8-5        |
| 8.5.2. Data file type 2 8-7        |
| 8.5.3. Data size 8-9               |
| 9. Menu Tree9-1                    |
| 10. Other 10-1                     |
| 10.1. Trademarks 10-1              |
| 10.2. Security export control 10-1 |
| 11. Packing List 11-1              |
| 11.1. Parts List 11-1              |
| 11.2. Cable List 11-1              |
| 11.3. Equipment List 11-2          |
| 12. Option 12-1                    |
| 12.1. Construction equipments 12-1 |
| 12.2. Construction tools 12-1      |
| 13. APPENDIX13-1                   |
| 13.1. System diagram               |

## Outline of System

This system observes the development of rain clouds, outputs the strength of precipitation, the speed of rain clouds (Doppler speed), and observes phenomena of rainfall.

#### Features:

- 1. Installation to building roof in Urban area.
- 2. High Resolution Rain Observation, Rain Cloud, Density, and Speed Observation.
- 3. Predominantly-longer-life transmitter with solid-state devices instead of magnetron.

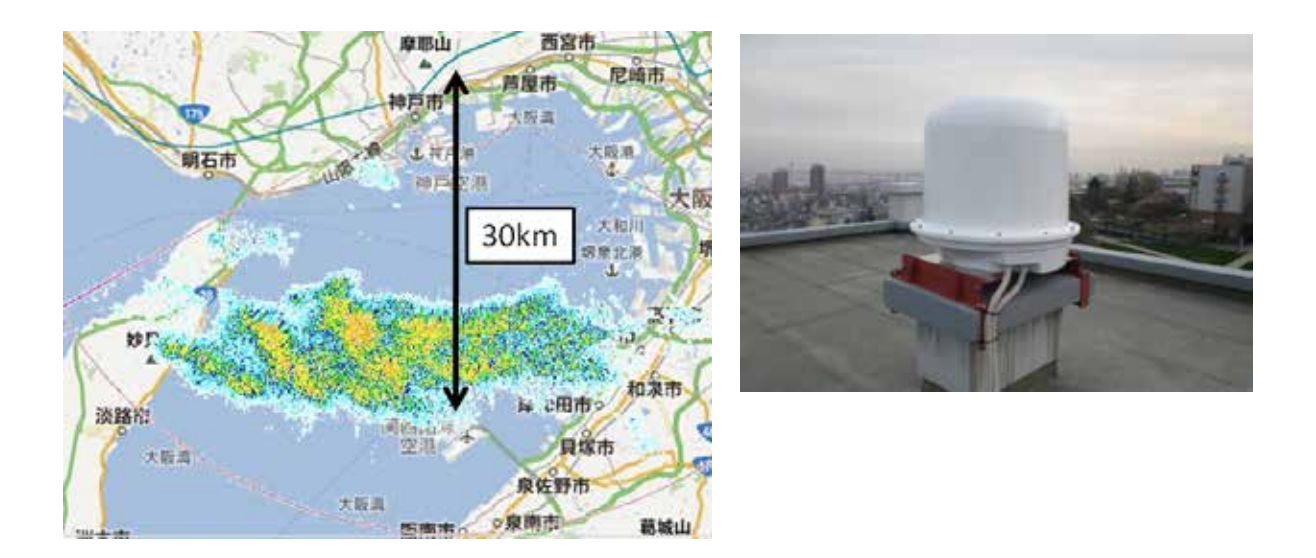

#### Notice:

Do not go around the antenna area.

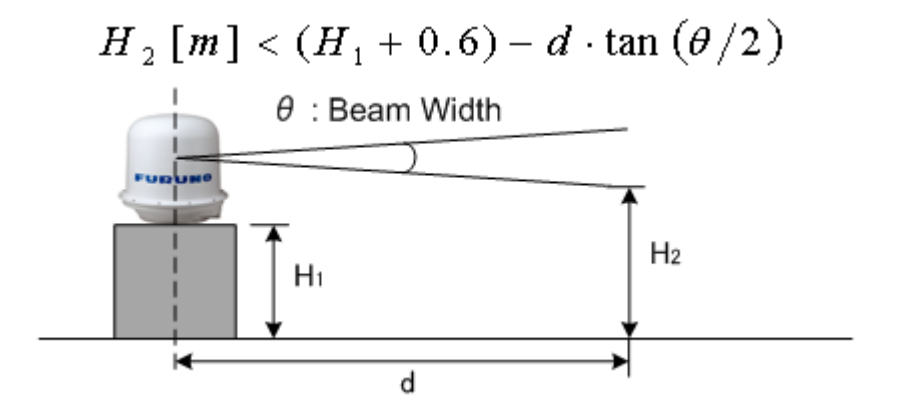

#### Safety zone around radar

e.g.: H1 (Height of base) = 1.8m, H2 (Height of human) = 1.8m,

d (Distance from center of base to human): 
$$\frac{(H1 + 0.6) - H2}{0.06} = \frac{H1 - H2}{0.06} + 10$$
 6.0m

## System Configuration

The observation system consists of Antenna Unit (radome), Signal Processing Unit (storage box), and Display Unit (indoor unit) as shown below.

1) Antenna Unit (radome)

The Antenna is stored in the radome turning and radiating the radio waves. The radiated waves are backscattered by precipitation particles on the propagation path, return to the antenna, and are processed by RF converter to transfer the signals to Signal Processing Unit

- Signal Processing Unit (storage box)
   Signal Processing Unit is stored in the storage box, and processes received signals digitally.
   The digital processed signals are transferred to the display unit via 1000Base-T (LAN).
- Display Unit (indoor unit) The data is displayed graphically and stored with a general-purpose to personal computer (PC).

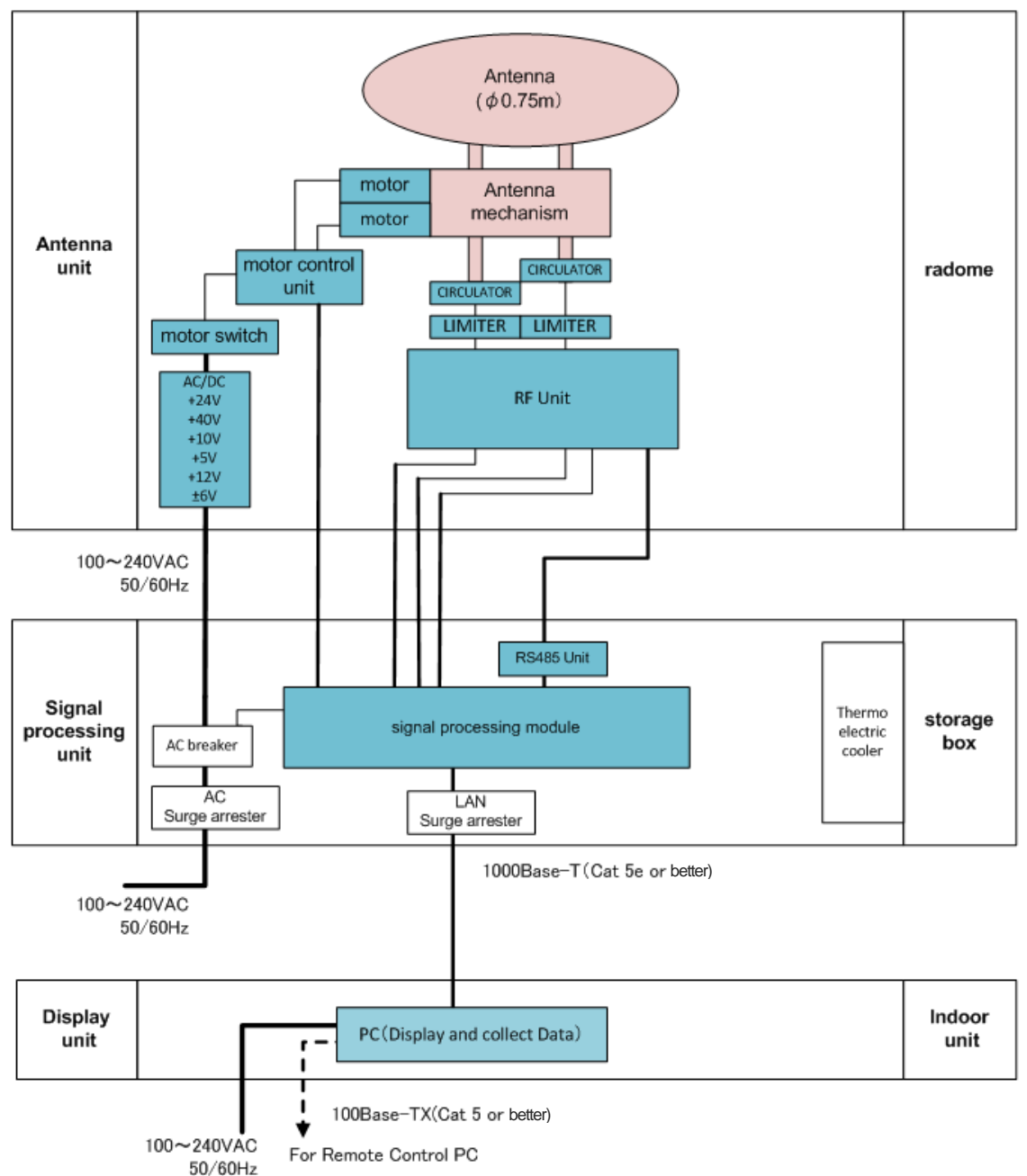

Block diagram

## 1. Operating Procedure of System

## 1.1. Startup the Radar System

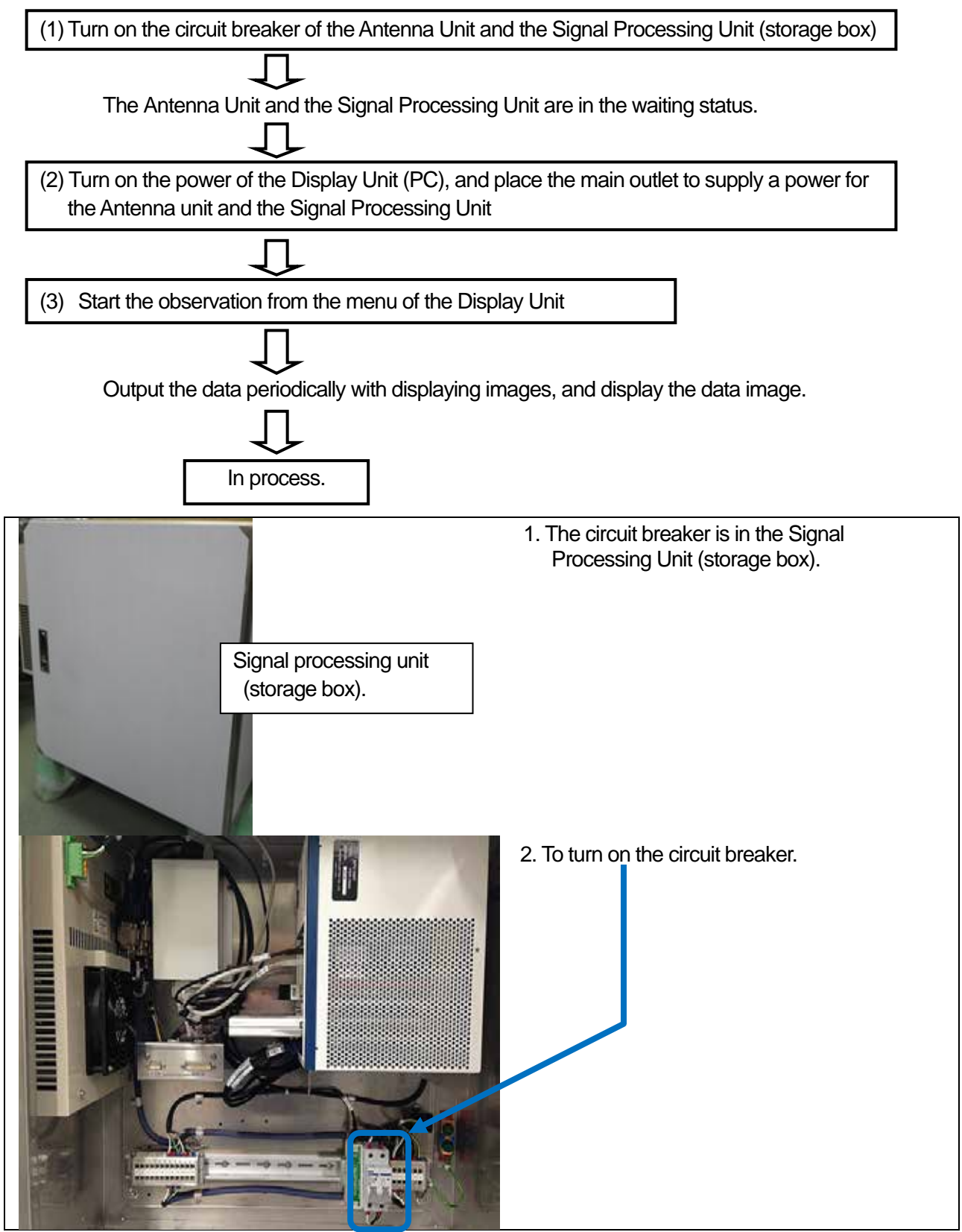

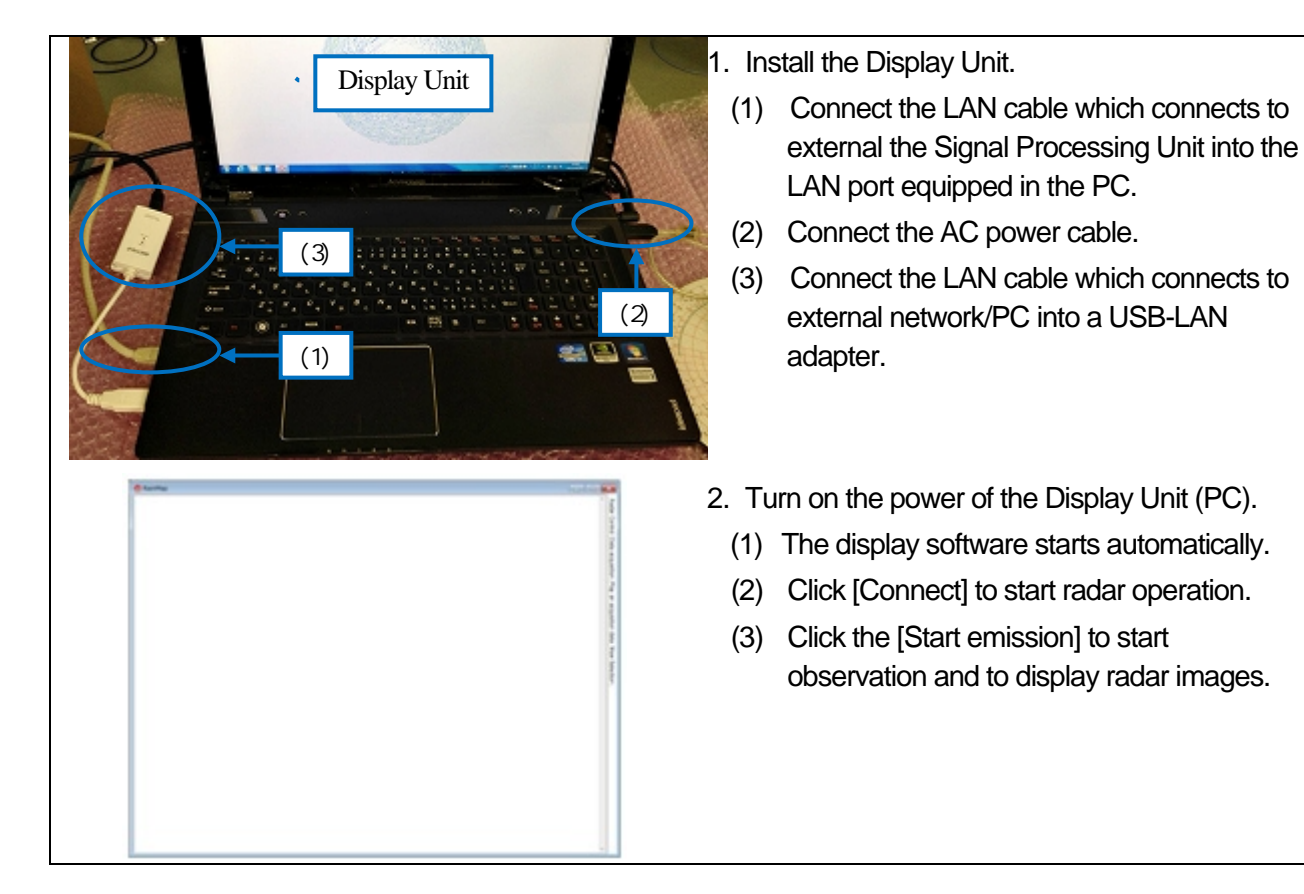

## 1.2. Startup the Display Unit (General PC)

### 1.3. Shut down the Radar System

Turn off the circuit breaker in the Signal Processing Unit. The radar system will turn off immediately.

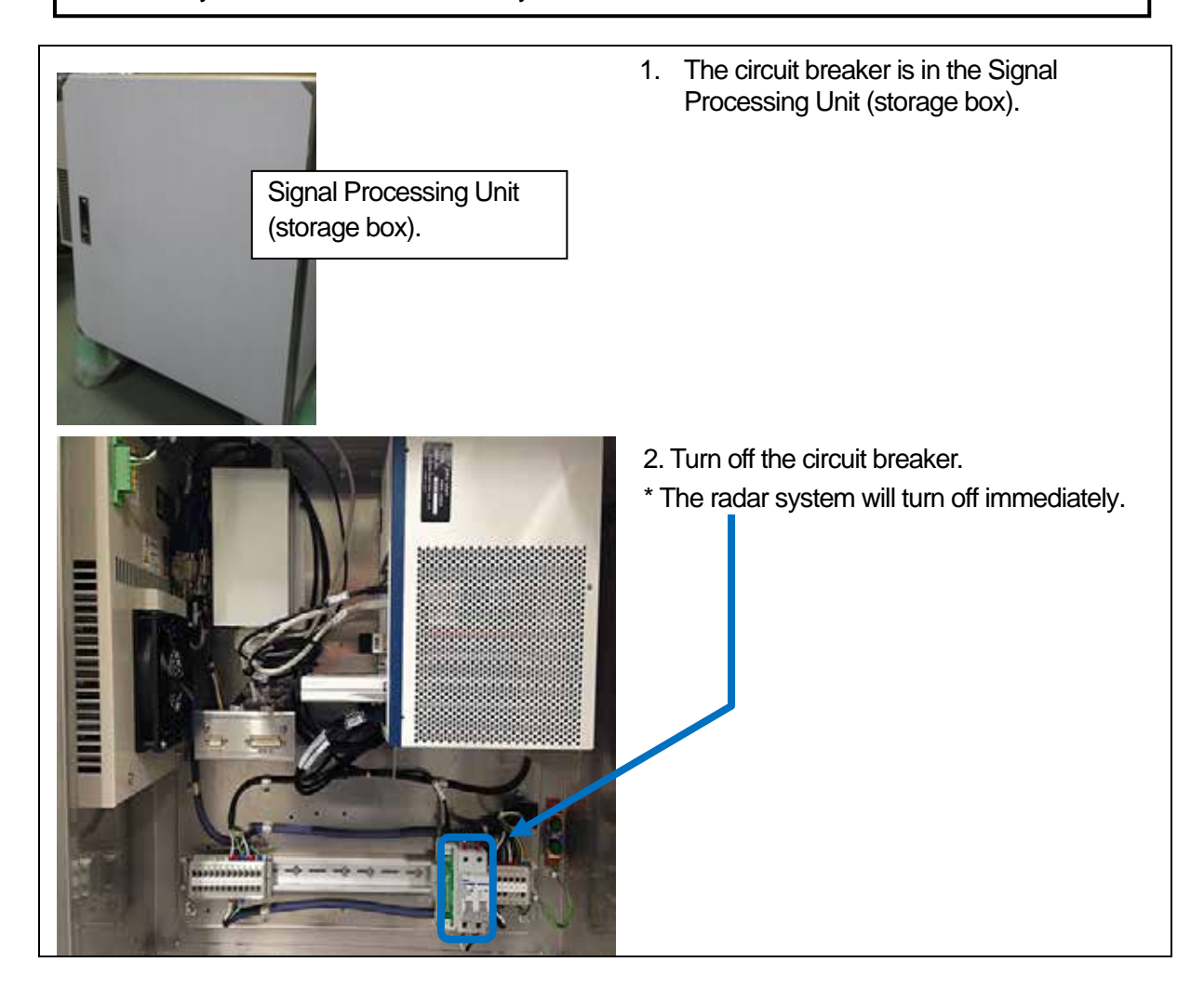

## 2. Display Unit Configuration

## 2.1. Configuration

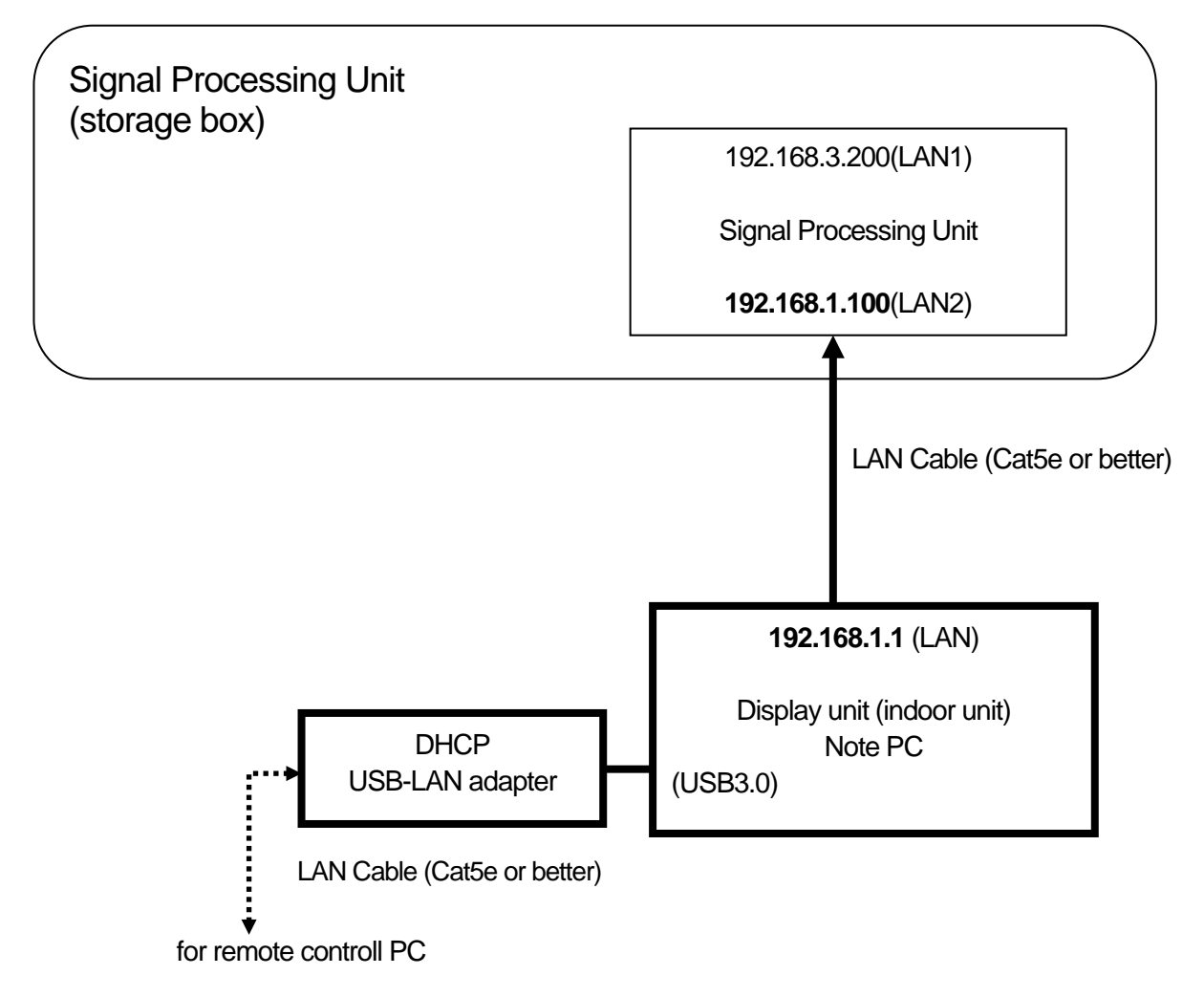

## 2.2. Display Unit

The display unit receives output data from the Signal Processing Unit (hereinafter called as SPU) and displays the rainfall data in real time.

| Software name                                                                                                  | Displa                   | ay software                                  | RainMap.exe                                  |
|----------------------------------------------------------------------------------------------------|--------------------------|----------------------------------------------|----------------------------------------------|
| Specification                                                                                                  |                          |                                              | Function                                     |
| OS: Windows® 8 64bit Prof                                                                                      | iessional                |                                              |                                              |
| <ul> <li>Language displayed: Englist<br/>Japanese (default: English)</li> </ul>                                | sh and                   | Change from English<br>language setting of V | to Japanese corresponding to the<br>Vindows® |
| Echo data display:                                                                                             |                          |                                              |                                              |
| Observational date and time                                                                                    | e:                       | Local time display co<br>Windows®            | rresponding to the time zone of              |
| Maximum distance displaye                                                                                      | ed                       | 50 km                                        |                                              |
| Display scale                                                                                                  |                          | 10, 30, 50 [km]                              |                                              |
| Unit displayed (inside: [m])                                                                                   |                          | km                                           |                                              |
| <ul> <li>Polar coordinate display (re</li> </ul>                                                               | )                        |                                              |                                              |
| Rainfall echo display                                                                                          |                          | Display change of rai<br>strength (dBZ)      | nfall strength (mm/h) or reflection          |
| Coloration                                                                                                    |                          | Maximum 15 colors in no color)               | n table (maximum 16 values including         |
| Display of data processed                                                                                      | by SPU:                  |                                              |                                              |
| <ul> <li>Display of Doppler speed</li> </ul>                                                                   | -                        | Display Doppler spee                         | ed data (m/s)                                |
| Map display:                                                                                                   |                          |                                              |                                              |
| <ul> <li>Local map display:</li> </ul>                                                                         |                          | Display BMP map                              |                                              |
| Display of status:                                                                                             |                          | Display the setting bu                       | utton and current setting values.            |
| <ul> <li>Display the rainfall strength<br/>strength</li> </ul>                                                 | or reflection            | Setting button                               |                                              |
| <ul> <li>Doppler speed display char</li> </ul>                                                                 | ige                      | Change from rainfall                         | echo display to Doppler speed display        |
| • Display of radar setting value                                                                               | ies                      | Display of current set                       | ting values                                  |
| (Transmission pulse width,                                                                                     | PRF)                     |                                              |                                              |
| Setting of radar operation:                                                                                    |                          | Conduct the setting to<br>confirmation.      | o SPU section from the menu and the          |
| <ul> <li>Removal of interference</li> </ul>                                                                    |                          | Obtain a removed ec                          | ho data that setting to SPU.                 |
| <ul> <li>Display ON or OFF of topogremoval</li> </ul>                                                          | graphical echo           | Obtain a removed ec                          | ho data that setting to SPU.                 |
| <ul> <li>Transmission mask function</li> </ul>                                                                 | า                        | Obtain a masked ech                          | no data that setting to SPU.                 |
| • Elevation angle (-2 to 90 de                                                                                 | egrees)                  | Obtain a specified ele SPU.                  | evation angle echo data that setting to      |
| <ul> <li>Setting of radar constant<br/>(Transmission pulse width,<br/>strength conversion constant)</li> </ul> | rainfall<br>nt B, and β) | Obtain a setting echo                        | e data that setting to SPU.                  |
| Data manipulation:                                                                                             |                          |                                              |                                              |
| <ul> <li>Saving of displayed data</li> </ul>                                                                   |                          | Save as a chronologi                         | ical order unit (Time based file name)       |
| <ul> <li>Play of displayed data</li> </ul>                                                                     |                          | Play from the specific                       | ation file name.                             |
| Data output:                                                                                                   |                          |                                              |                                              |
| Output of data file                                                                                            |                          | Output per 1 to 5minu                        | utes                                         |

#### 2.3. How to install Software

Use "Setup.exe" (in CD-ROM) to install the software.

If reinstallation is required, first uninstall the software, then install it again because there is no function to correct the specific programs, etc. individually.

For reinstallation, conduct the setting from the beginning because the current setting values are deleted.

## 3. Operating Procedure of Display Unit

### 3.1. Power up

Turn on the power of PC to start Windows® and to display the startup screen.

### 3.2. Startup screen

The following screen will display during startup.

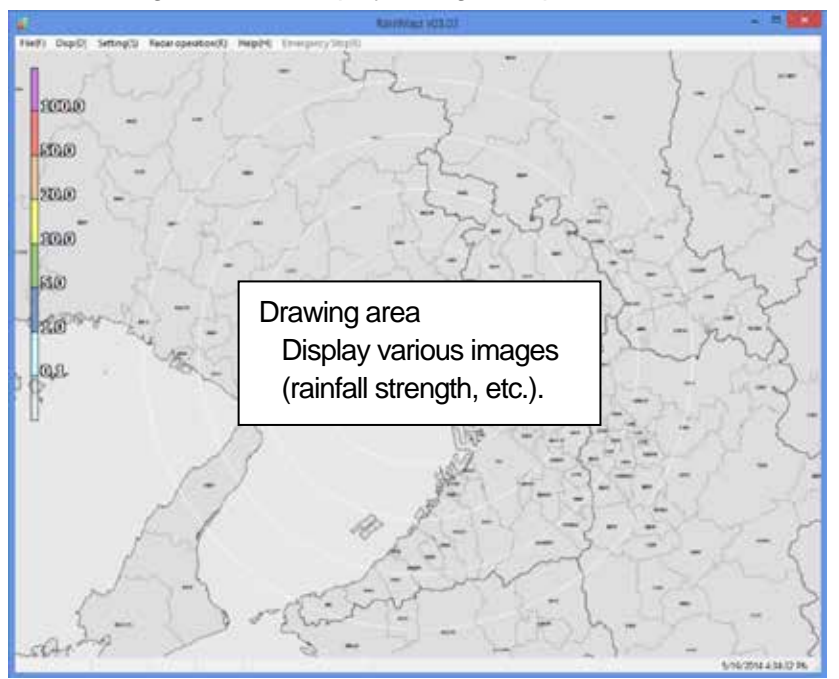

#### 3.3. Power down

- 1) Shut down the Windows®. Click [Start] -> [Shutdown(U)] -> [OK]
- 2) Turn off the power of PC.

## 4. Software operation

## 4.1. Name & Function of RainMap

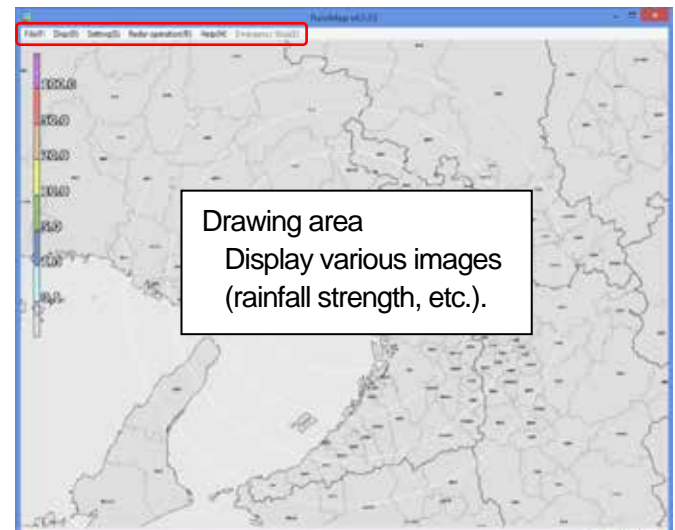

## File Menu bar

Click the menu name to display each selected menu item.

- · File
- View
- · Setting
- Radar operation
- · Help
- Emergency Stop

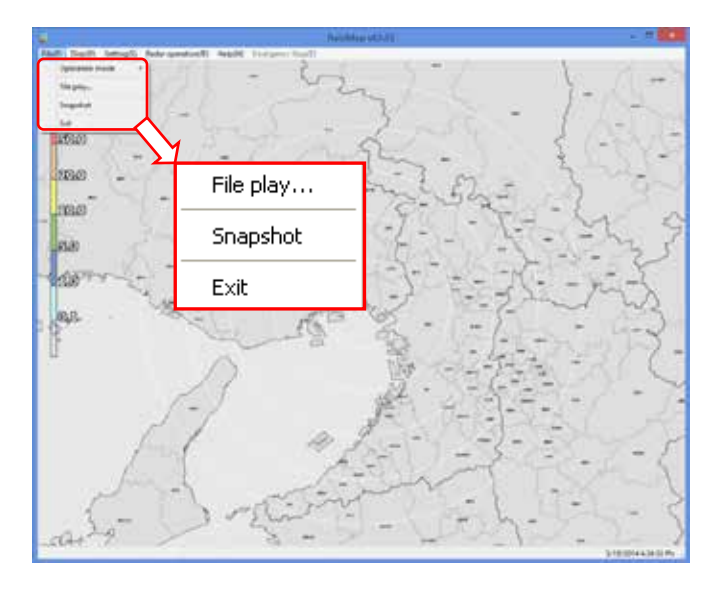

## 

#### File menu

#### File play:

To display the play screen of log data

#### Snapshot:

To capture the screen

#### Exit:

To close a software

#### File play

Find log data from folder selection Check the file information

- Record start date/time
- Record end date/time
- Scan counter
- Scan number
- Date/time

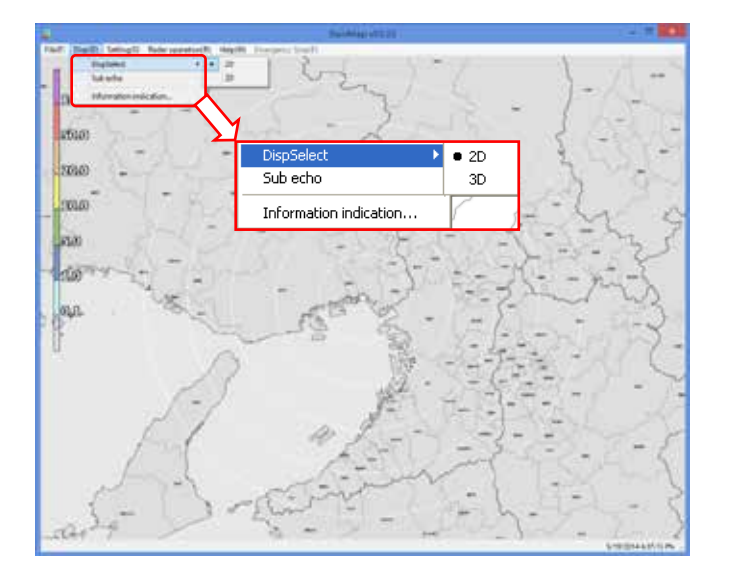

#### <u>View menu</u> View selection:

#### • 2D (Indicate the echo by 2 Dimension)

• 3D (Indicate the echo by 3 Dimension)

#### Sub-screen:

To show sub screen to indicate the echo

#### Information Indication:

\*Under construction.

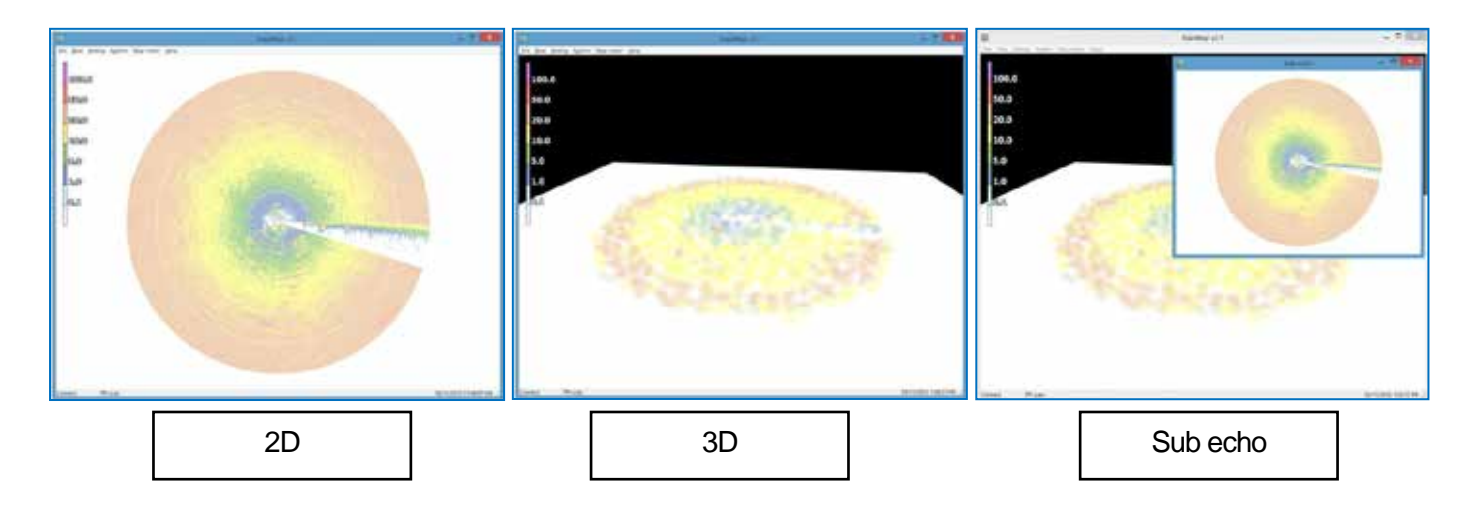

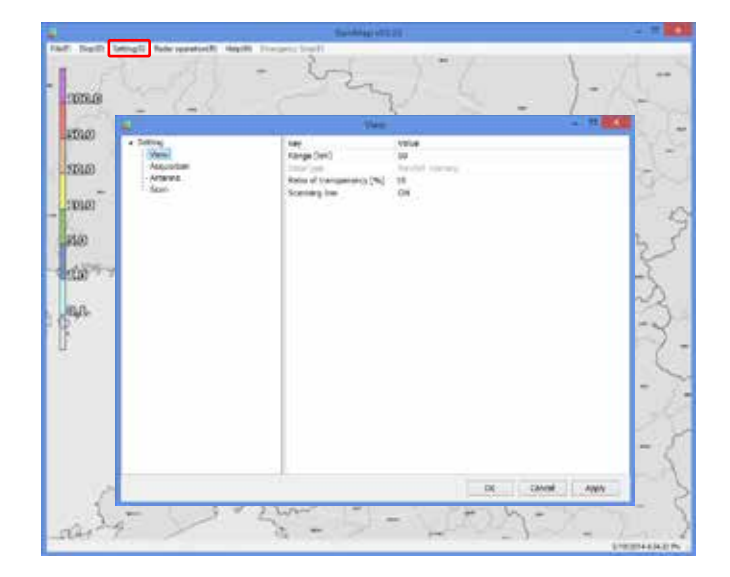

#### <u>Setting</u> View

To display the setting menu according to the indication.

#### Acquisition

To display the setting menu according to the Log.

#### Antenna

To display a setting menu according to an installation place of antenna.

#### Network

To display a menu according to a network connection.

| £                                              | tier.                                                                    |                                             | - 0         |
|------------------------------------------------|--------------------------------------------------------------------------|---------------------------------------------|-------------|
| Sating<br>View<br>Aqualition<br>Actens<br>Stan | Kay<br>Range Denj<br>Esterios<br>Rate of transporting (%)<br>sceneng Ine | Yalas<br>33<br>Isaalad utersity<br>38<br>OK |             |
|                                                |                                                                          |                                             |             |
|                                                |                                                                          | () (                                        | ancel Apply |

| Range [km]                | 10                                                                                             |   |
|---------------------------|------------------------------------------------------------------------------------------------|---|
| DataType                  | Rainfall intensity                                                                             | * |
| Ratio of transparency [%] | Rainfall intensity                                                                             |   |
| Scanning line             | Reflective intensity(H)<br>Reflective intensity(V)<br>Doppler speed<br>Zdr(dB)<br>Kdb (deg.km) |   |

#### Scanning line:

Turn ON or OFF a scan line of screen.

#### View

#### Range [km]:

To setup an indication range.

#### DataType:

To setup an indication of the radar parameter.

- Rainfall intensity:
   Intensity of rainfall [mm/h]
- Reflective intensity (H):
   Reflection factor of the horizontal
   polarimetric radar [dBz]
- Reflective intensity (V): Reflection factor of the vertical polarimetric radar [dBz]
- **Doppler speed:** Doppler speed [m/s]
- Zdr[dB]: Radar reflection factor difference
- Kdp [deg/km]: Propagation phase difference rate of change

#### Ratio of transparency [%]:

To setup a Transmittance of the indication echo.

| <b>\$</b>                          | Activities                                                                                                    |                                                                                                    |
|------------------------------------|----------------------------------------------------------------------------------------------------|----------------------------------------------------------------------------------------------------|
| Scang     Voor     Accang     Scan | Key .<br>Not with a type<br>Polin Ratas<br>Polin Pathle<br>Polin Pathle<br>Polin Pathle<br>Poline Faster<br>Res Semifrand<br>Sectors Ratas<br>Res Associations<br>Res Associations<br>Res Associati | Make         D2-1           Det         D2-1           Det         D2-1           Det         D2-1           P         D2-1           Det         D2-1           Characty and a backback pay fract they declares a fraction of the composition of the compositi |
|                                    |                                                                                                    | OK Cancel Apply                                                                                                    |

#### Acquisition

#### Rec echo:

Turn ON or OFF a Log of echo data.

#### Rec file type:

To setup a log form of echo data. (dat (idx) / ZIP / dat (idx) + ZIP)

#### Echo folder:

To setup a log folder of echo data.

#### Echo zip folder:

To setup a log folder of echo zip data file.

#### Rec interval [sec]:

To setup a recording interval of echo data.

#### Rec time [hour]:

To setup a time of recording echo data.

#### Screen capture:

Turn ON or OFF a screen capture.

| Key                              | Value                                                                                                    |
|----------------------------------|----------------------------------------------------------------------------------------------------|
| Rec echo                         | ON                                                                                                    |
| Rec file type                    | dat                                                                                                    |
| Echo folder                      | C:\Users\radar\Desktop\RainMap\RecData\echo                                                                                                    |
| Echo zip folder                  | C:\Users\radar\Desktop\RainMap\RecData\echo_c                                                                                                    |
| Rec interval[sec]                | 60                                                                                                    |
| Rec time[hour]                   | 1000                                                                                                    |
| Screen capture                   | ON                                                                                                    |
| Capture folder                   | C:\Users\radar\Desktop\RainMap\RecData\capture                                                                                                    |
| Rec interval[sec]                | 30                                                                                                    |
| Rec CSV                          | ON                                                                                                    |
| Echo folder                      | C:\Users\radar\Desktop\RainMap\RecData\csv                                                                                                    |
| CSV Rec interval [sec]           | 30                                                                                                    |
| CSV Rec parameter                | Commence of the second second s |
| Multiple parameter output        | Rain[mm/h]                                                                                                    |
| Multiple parameter output folder | Zhh[dez]<br>Zvv[dez]<br>DS[m/s]<br>Zdr[d8]<br>Kdo[dea/km]                                                                                                    |

#### Multiple parameter output

Turn ON or OFF an output record of multi-parameter. (\*It can setup only when Echo data mode of TRX is selected)

#### Multiple parameter output folder

To setup a folder of recording multi-parameter. (\*It can setup only when Echo data mode of TRX is selected)

| <b>1</b> 5                                                                               | Anterna                                                                                                    |                                                                                                    |                                |
|------------------------------------------------------------------------------------------|----------------------------------------------------------------------------------------------------|----------------------------------------------------------------------------------------------------|--------------------------------|
| <ul> <li>SHEPQ<br/>Version</li> <li>Accostron</li> <li>Accostron</li> <li>See</li> </ul> | Eny<br>Laitude (nug)<br>Longitude (dog)<br>Attude (m)<br>Left Top Laitude (dog)<br>Left Top Laitude (dog)<br>Regits Exercise Laitude (dog)<br>Regits Exercise Laitude (dog) | Vole<br>14.7(16<br>133.657<br>25.66<br>C:Seergender (Seattre) Jan<br>25.3557<br>133.853<br>134.853<br>24.9684<br>21.35.77495 | Megr (4423523757722348512948)4 |
| <u></u>                                                                                  |                                                                                                    | OK                                                                                                    | Cencel Apply                   |

#### Right Bottom Latitude [deg]:

To setup a latitude of bottom right corner of "Map Image".

#### Right Bottom Longitude [deg]:

To setup a longitude of bottom right corner of "Map Image".

| Capture folder:<br>To setup a folder of capture.                                                                                              |
|----------------------------------------------------------------------------------------------------|
| <b>Rec interval [sec]:</b><br>To setup an interval time of capture                                                                            |
| <b>Rec CSV:</b><br>To setup a recording of CSV data.                                                                                          |
| Echo folder (CSV):<br>To setup a folder of CSV data.                                                                                          |
| <b>CSV Rec interval [sec]:</b><br>To setup an interval time of CSV data.                                                                      |
| <b>CSV Rec Parameter:</b><br>To select a weather parameter of recording<br>CSV.                                                               |
| <ul> <li>Rain [mm/h]: Intensity of rainfall [mm/h]</li> <li>Zhh [dBz]: Reflection factor of the horizontal polarimetric radar [dB]</li> </ul> |
| Zvv [dBz]: Reflection factor of the vertical polarimetric radar [dB]                                                                          |
| <ul> <li>DS [m/s]: Doppler speed [m/s]</li> <li>Zdr [dB]: Radar reflection factor<br/>difference [dB]</li> </ul>                              |
| • Kdp [deg/km]: Propagation phase difference rate of change [deg/km]                                                                          |
| Antenna<br>Latitude [deg]:<br>To setup a latitude of the installed point.                                                                     |
| Longitude [deg]:<br>To setup a longitude of the installed point.                                                                              |
| Altitude [m]:<br>To setup an altitude of the installed point.                                                                                 |
| Image:<br>To setup a filename of map.<br>This program treats as the equidistant<br>cylindrical projection.                                    |

#### Left Top Latitude [deg]:

To setup a latitude of left top corner of Map Image.

#### Left Top Longitude [deg]:

To setup a longitude of left top corner of Map Image.

| <ul> <li>Setting</li> <li>Weiv</li> <li>Acquisition</li> </ul> | 941 C2 C3 C4                                                                                                    | OK:                                                                            |  |
|----------------------------------------------------------------|----------------------------------------------------------------------------------------------------|--------------------------------------------------------------------------------|--|
| - Actorna<br>(Kan)                                             | Ery<br>Scattering<br>(EU) sectors (1)<br>(EU) sectors (1)<br>(EV) sectors (1)<br>(EV) sectors | Yelan<br>PY1 cons<br>100,010<br>100,000<br>10,000<br>10,00<br>100<br>100<br>10 |  |

| Scan pattern                     |    |    |                 |          |   |
|----------------------------------|----|----|-----------------|----------|---|
| <b>①</b> 1                       | 02 | 03 | Q4              | Q5       |   |
| Key                              |    |    |                 | Value    |   |
| ScanMode                         |    |    |                 | HSQ scan | 4 |
| HSQ Period[min]                  |    |    | PPI scan        |          |   |
| PPI elevation [deg]              |    |    | Spiral scan     |          |   |
| PPI azimuth rotation speed [rpm] |    |    | Sector RHI scan | -        |   |
| SPI operation mode               |    |    | HSQ SCIII       |          |   |

| Key                                 | Value     | - |
|-------------------------------------|-----------|---|
| ScanMode                            | HSQ scan  | - |
| HSQ Period(min)                     | 5(12/[h]) | * |
| PP1 elevation [deg]                 | 1(60/[h]) | 0 |
| PPI azimuth rotation speed [rpm]    | 5(30/[µ]) |   |
| SPI operation mode                  | 3(20/(h)) |   |
| SPI lower elevation angle [deg]     | 5(12/(h)) |   |
| SPI horizontal scan rotation number | 6(10/[h]) |   |
| SRHI elevation speed [rpm]          | 10(6/[h]) |   |
| SRHL azimuth 0[deg]                 | 12(5/[h]) | × |
| SRHL azimuth 1[deg]                 | 10.02     |   |

| Көу                                 | Value            |      |
|-------------------------------------|------------------|------|
| ScanMode                            | HSQ scan         |      |
| HSQ Period[min]                     | 5(12/[h])        |      |
| PPI elevation (deg)                 | 0.00             |      |
| PPI azimuth rotation speed (rpm)    | 10.00            |      |
| SPI operation mode                  | 2[deg],10.0[rpm] | v    |
| SPI lower elevation angle (deg)     | 1[deg].10.0[rpm] | 1    |
| SPI horizontal scan rotation number | 2[deg],10.0[rpm] |      |
| SRHt elevation speed (rpm)          | 4[deg],10.0[rpm] |      |
| SRHE azimuth 0[deg]                 | 1[deg],16.0[rpm] |      |
| SRHt admuth 1[deg]                  | z[deg],16.0[rpm] |      |
| SRHL azimuth step [deg]             | 1.99             | - 73 |

#### SPI lower elevation angel [deg]:

To setup an angle of SPI lowest elevation. SPI mode will start from this angle to upper angle.

#### SPI horizontal scan rotation number:

To setup a number of rotation in horizontal direction of SPI scan..

It will move upward/downward as setup number while rotating on azimuth direction.

#### SRHI elevation speed [rpm]:

To setup elevation speed of SRHI (Sector RHI).

#### <u>Scan</u>

There are 5 scan patterns that could customize and save a setting.

#### ScanMode:

To setup a scan mode of antenna.

- **PPI scan:** Equiangular elevation with horizontal rotation mode. It generates 2 dimension data.
- **Spiral scan:** The mode to rotate horizontal while shifting elevation continuously, and scans in a spiral. It generates 3 dimension data.
- Sector RHI scan: The mode to scan elevation direction on special direction area, and generate 3 dimension of rectangular solid angle.
- **HSQ scan:** The mode to activate PPI scan while shifting an elevation. It generates 3 dimension data.

#### HSQ Period [min]:

To setup an periodic movement of HSQ during HSQ mode.

(1(60/(H)) / 2(30/(H)) / 3(20/(H)) / 4(15/(H)) / 5(12/(H)) / 6(10/(H)) / 10(6/(H)) / 12(5/(H))) e.g. HSQ will activate every 2 minutes if select 2/30/(H). (It turns 30 times per hour)

#### PPI elevation [deg]:

To setup an angle of antenna's elevation during PPI mode.

#### PPI azimuth rotation speed [rpm]:

To setup the rotation speed of azimuth in rotation per minutes (rpm) Parameters affect only to PPI mode.

#### SPI operation mode:

To setup the elevation angle step and azimuth rotation speed. For example, when the setting is shown as

below table 1, antenna will rotate at 2.99, 3.99 and 6.99 degrees.

#### Table 1 (Example of SPI (Spiral) operation)

| Parameter                    | Settings          |
|------------------------------|-------------------|
| SPI operation mode           | 2 [deg], 10 [rpm] |
| SPI lower elevation angle    | 2.99 [deg]        |
| SPI horizontal scan rotation | 3                 |

## HSQ elevation movement difference rotation speed [rpm]

To setup a rotation speed of elevation direction during elevation change in HSQ (Horizontal Sequence) observation. Rotation speed of elevation direction = [HSQ elevation moving direction of rotation speed] + [HSQ elevation movement difference of rotation speed]. Notice: [HSQ elevation moving direction of

rotation speed] [HSQ elevation movement difference of rotation speed]

## HSQ measurement azimuth rotation speed [rpm]

To setup the azimuth rotation speed at fixed elevation angle.

#### **HSQ status delay azimuth revolution [deg]** To setup the angle of shifting elevation.

#### HSQ setting elevation 0-31 [deg]

To setup the elevation variation. It is possible to setup 32 elevation.

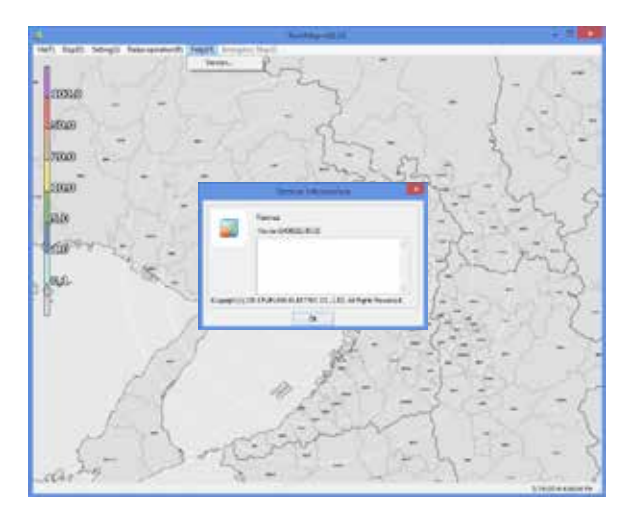

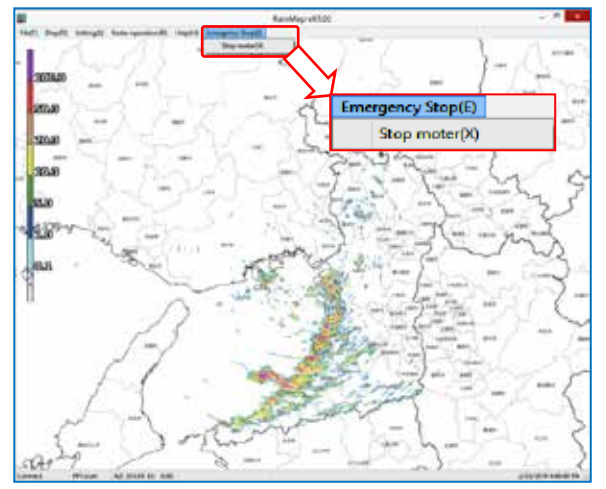

| To setup the range of azimuth.<br>It will observe RHI in between azimuth 0 to 1<br>continuously.                |
|----------------------------------------------------------------------------------------------------|
| <b>SRHI azimuth 1 [deg]</b><br>To setup an angle of azimuth during SRHI<br>observation.                         |
| <b>SRHI azimuth step [deg]</b><br>To setup a quantity of antenna rotation while<br>changing an angle of azimuth |
| <b>SRHI elevation 0 [deg]</b><br>To setup the range of elevation.<br>SRHI will start from elevation 0 to 2.     |
| <b>SRHI elevation 1 [deg]</b><br>To setup an angle of elevation in HSQ<br>(Horizontal Sequence) observation.    |
| HSQ elevation movement azimuth rotation speed [rpm]                                                             |

SRHI azimuth 0 [deg]

To setup an azimuth rotation speed until the elevation movement in HSQ (Horizontal Sequence) observation

#### <u>Help</u>

Version To indicate the version information of software .

#### **Emergency Stop**

Stop motor

To stop motor of radar and TX at once.

#### 4.2. Rainfall observation operation

#### 1) Start rainfall observation

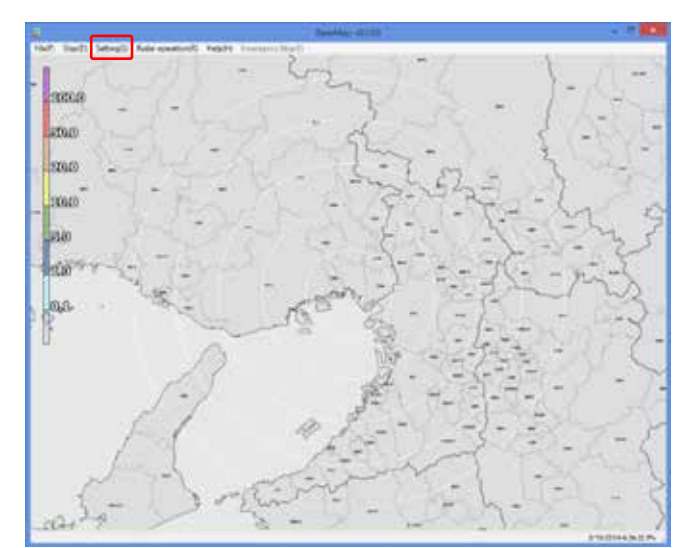

Conduct the setting of elevation angle of antenna, recording of data, and display data.

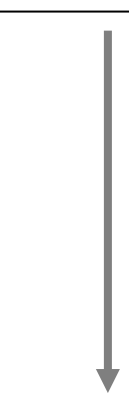

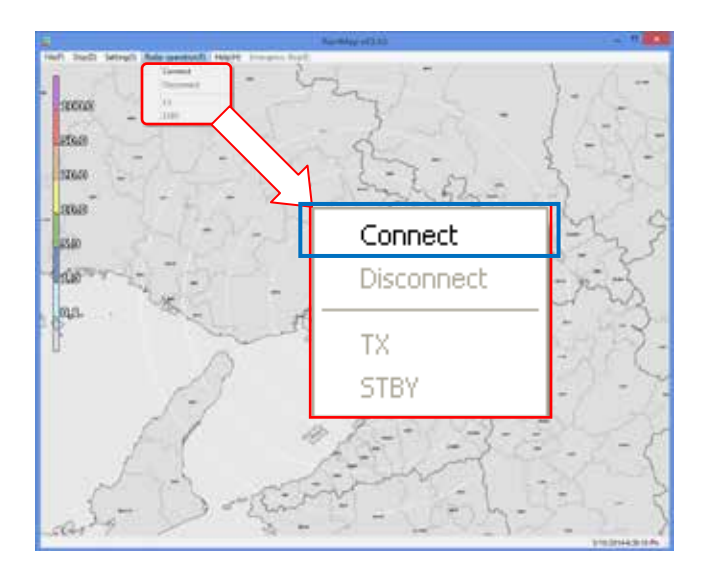

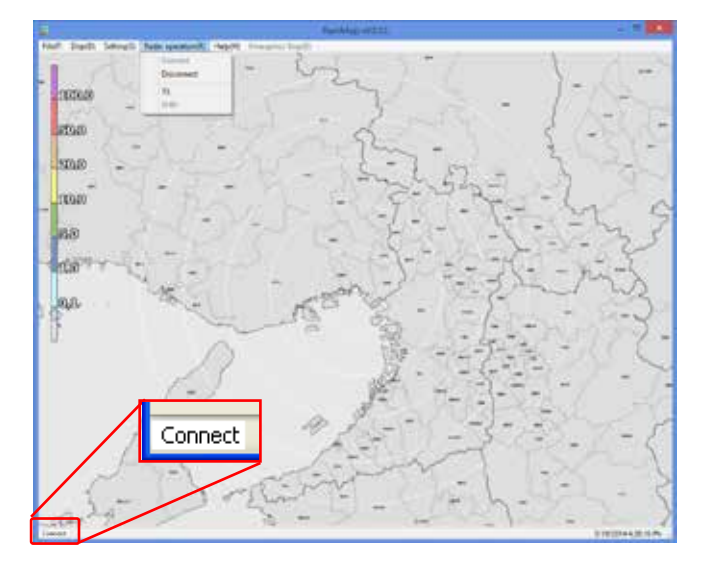

Click [Connect] from pull-down menu of [Radar Control].

It will indicate [Connect] on the bottom-left of screen when the Signal Processing Unit (SPU) and communication has been connected .

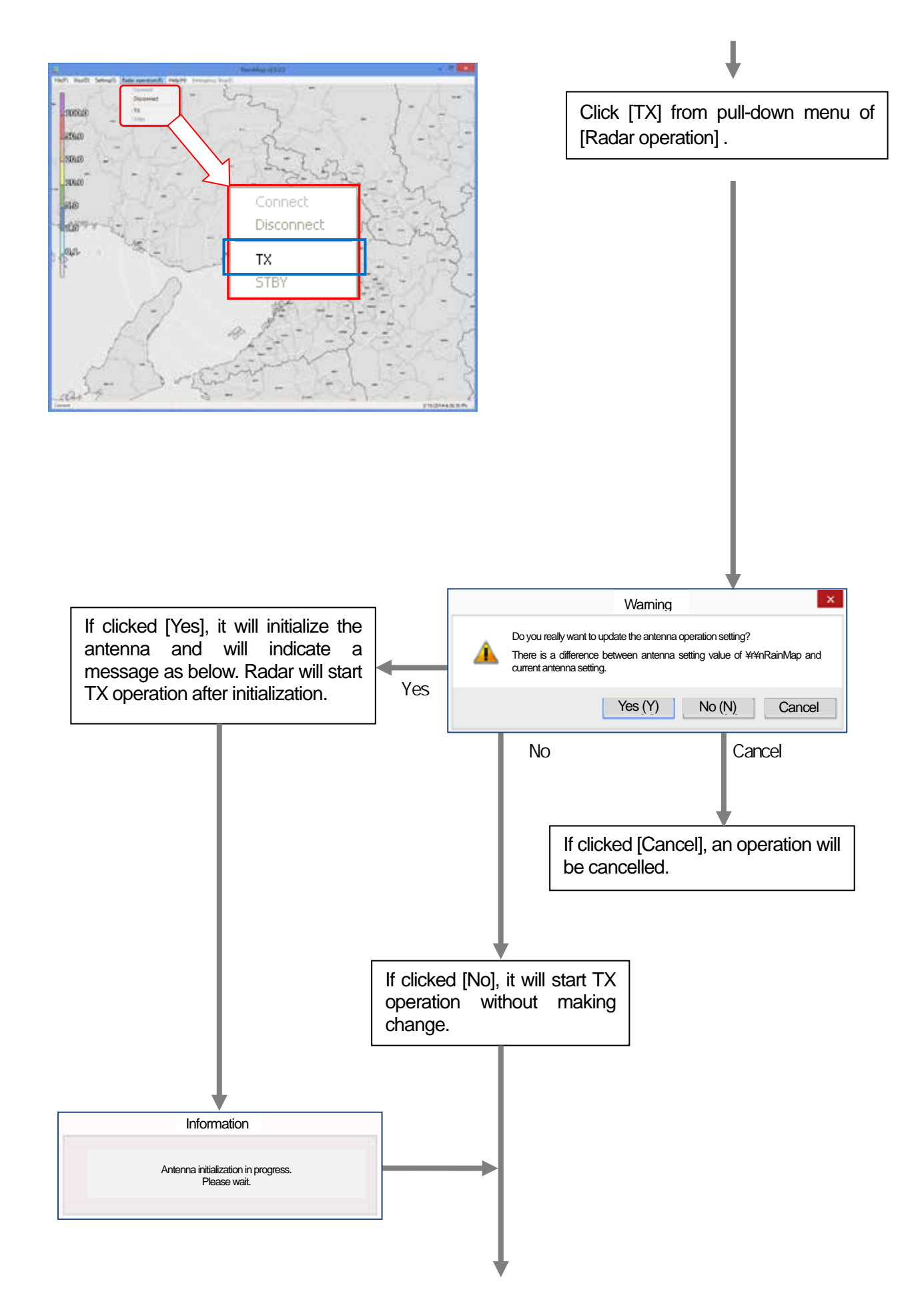

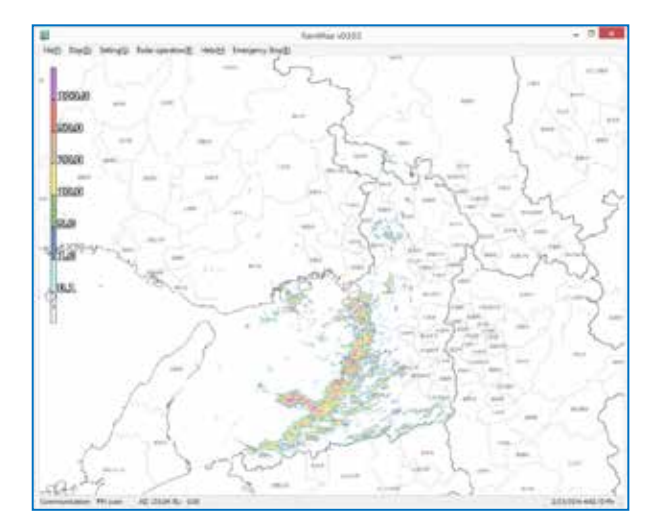

Start the operation of radar, and display the observed information on the screen. The recorded data is saving on a HDD.

## 2) Stop rainfall observation

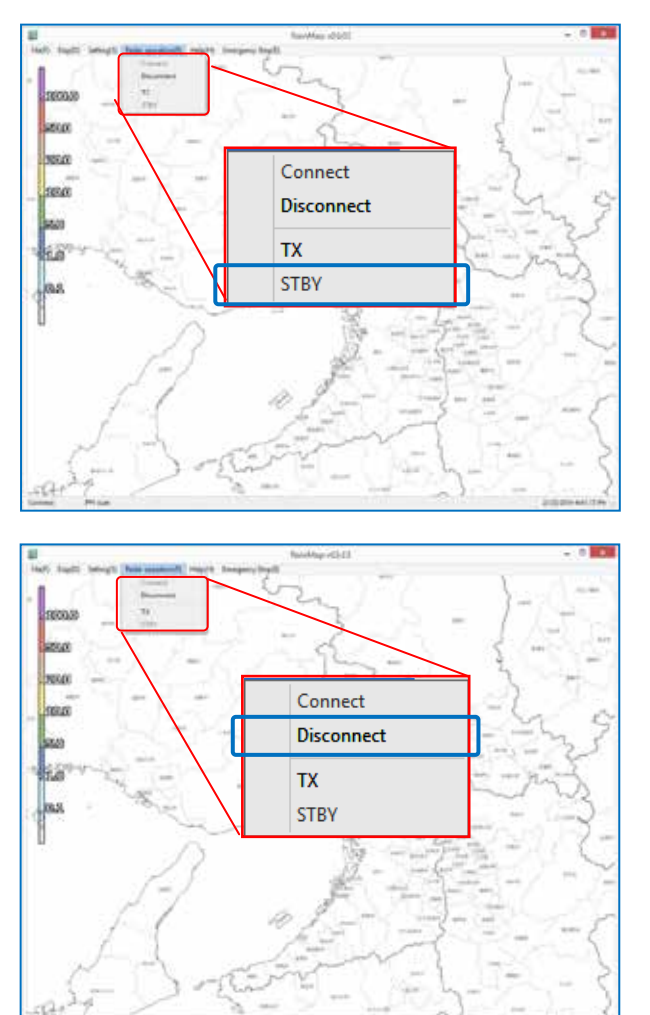

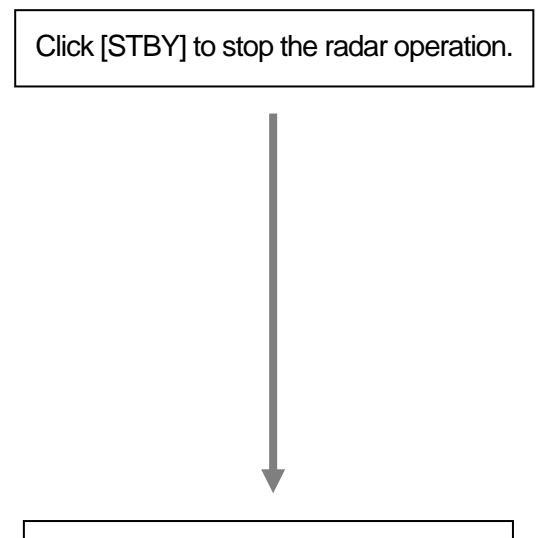

Click [Disconnect] to close SPU.

#### 4.3. Observation Data operation

#### 1) Start playing the Observation Data

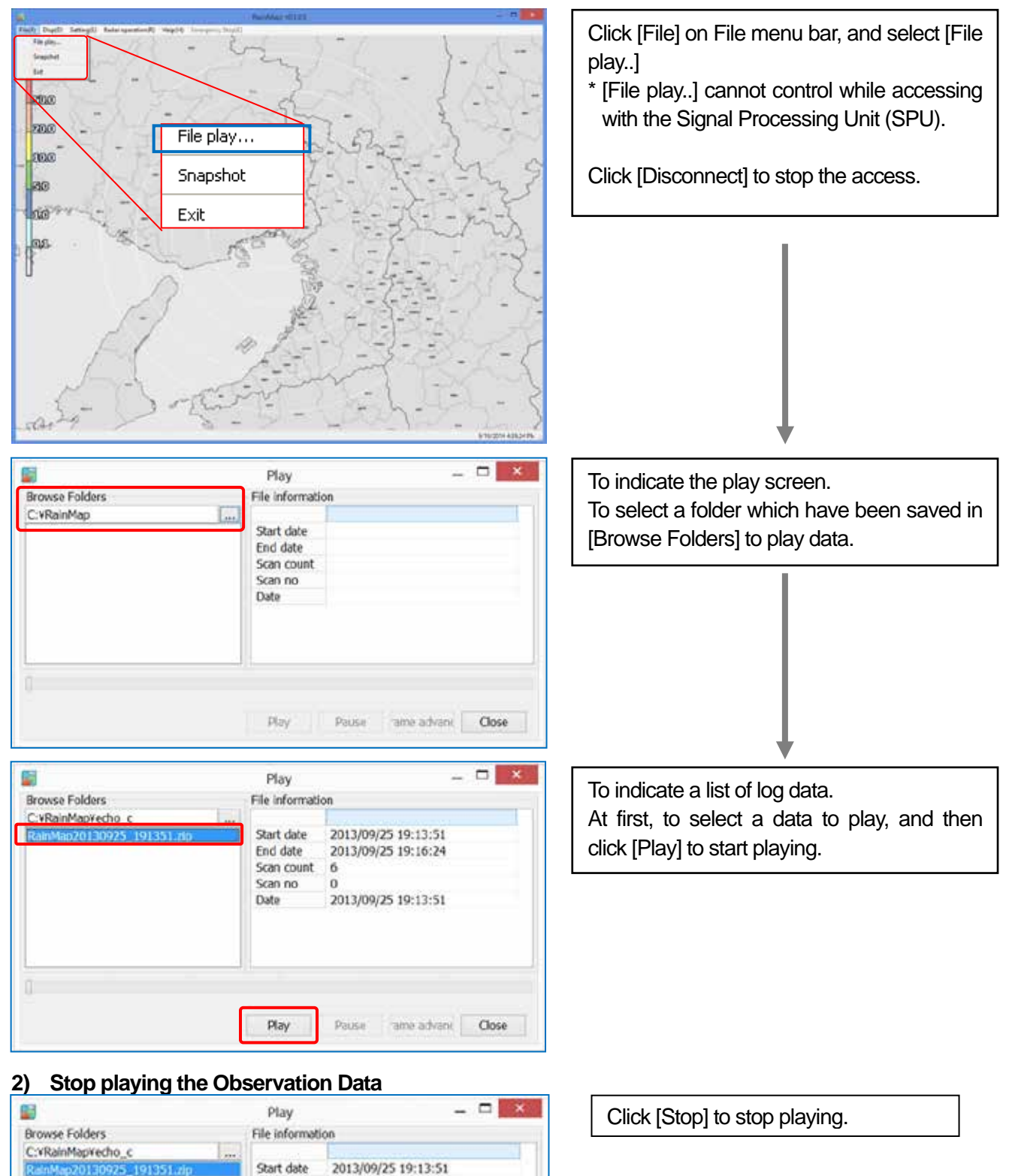

ame advanc Close

End date

Scan no

Stop

Date

Scan count

6

Pause

2013/09/25 19:16:24

2013/09/25 19:15:54

## 4.4. Name & Function of RainPlay

RainPlay will indicate after selecting [File play] on RainMap.

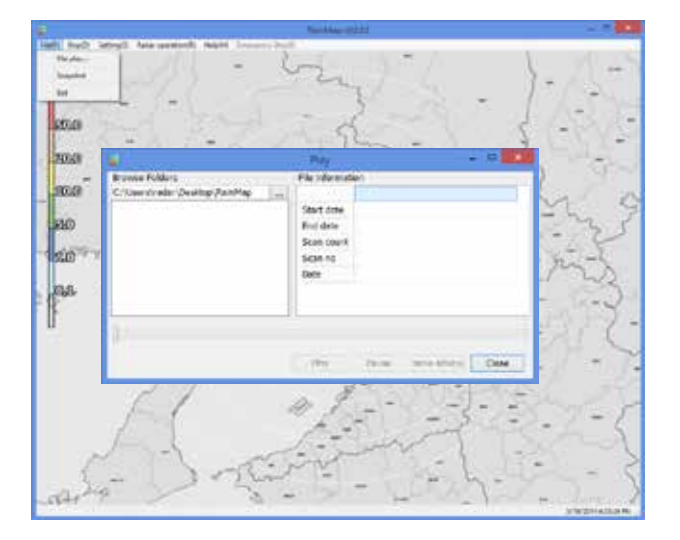

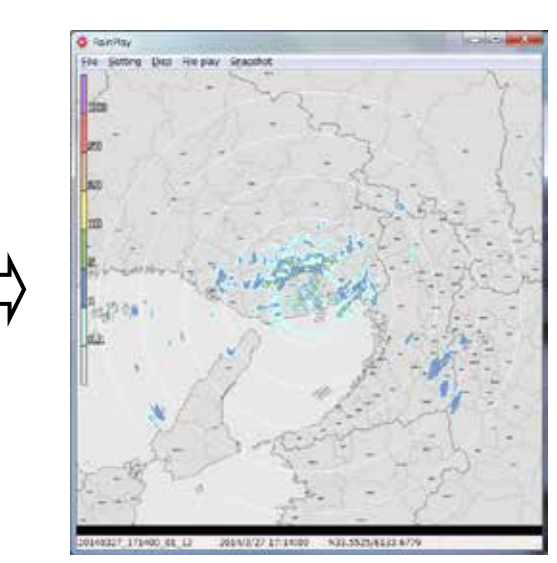

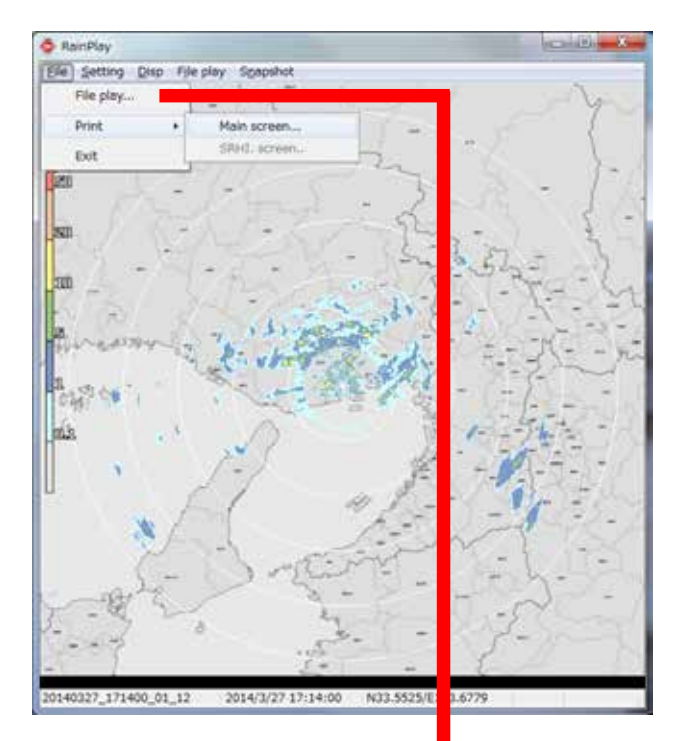

| \$                            | Open          |                      | ×      |
|-------------------------------|---------------|----------------------|--------|
| 🐑 🕘 * 🕇 📕 + RainPlay + Data   | v C           | Search Data          | p      |
| Organize • New folder         |               | 10.                  |        |
| Fevorites                     |               | Type                 | Date   |
| E Desktop                     | 000_01_00.scn | SCN File             | 15/2   |
| 🔒 Downloada 👘 20131024_190    | 000_02_01.scn | SCN File             | 10/2   |
| 10 Recent places 20131024_190 | 000_03_00.scn | SCN File             | 15/2   |
| SkyDrive 20131024_190         | 000_04_01.ccn | SCN File             | 15/2   |
| 20131024_190                  | 000_05_00.scn | SCN File             | 10/2   |
| 15 This PC                    | 000_06_01.scn | SCN File             | 15/2   |
| E Desktop                     | 500_01_00.ccn | SCN Ne               | 15/2   |
| Documents 🗌 20131024_190      | 500_02_01.scn | SCN File             | 10/2   |
| 🙀 Downloads 👘 🗋 20131024_190  | 500_03_00.scn | SCN File             | 10/2   |
| Music 20131024_190            | 500_04_01.acn | SCN File             | 10/2   |
| Pictures 20131024_190         | 500_05_00.scn | SCN File             | 10/2   |
| 📓 Videos 📄 20131024 190       | 500 06 01.scn | SCN File             | 10/2.7 |
| I. Window MA V C              |               |                      | >      |
| File name:                    |               | RainFile(*.scn;*.mi) | ¥      |
|                               |               | Open                 | Cancel |

#### <u>File</u>

- File play: Select files of log data (\*.scn; \*rhi) to play (Slide show) on screen
- Print:
  - Main screen: Printout the main screen • SRHI screen: Printout the SRHI screen
- Exit: To close a software

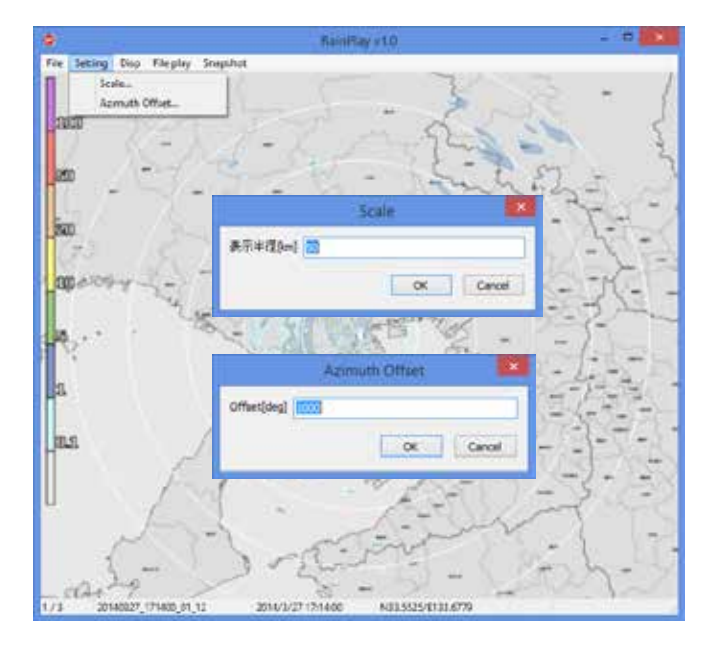

#### Setting

#### • Scale:

Setup a distance of scale into a pop-up window of [Scale]

• Azimuth offset: Setup a degree of offset into a pop-up window of [Azimuth Offset]

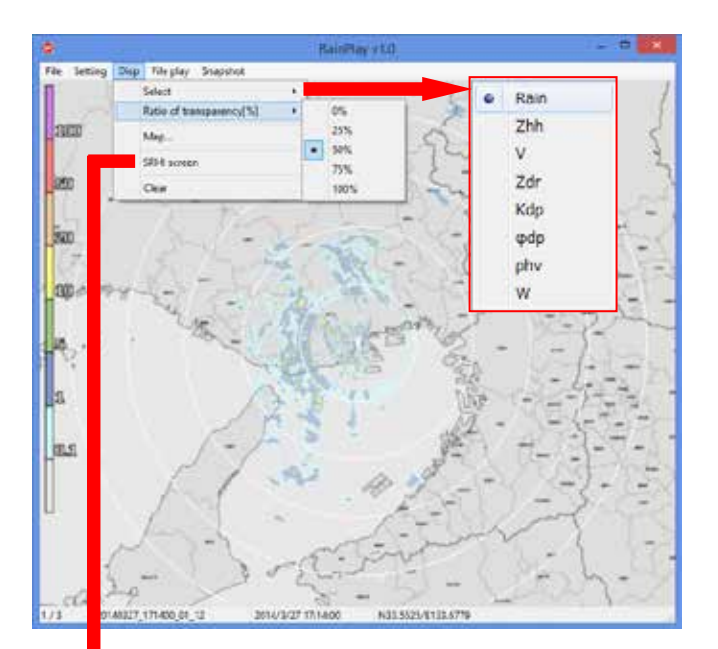

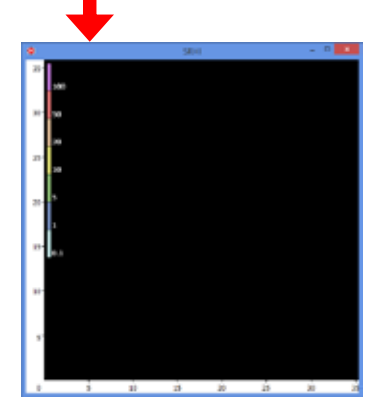

## <u>Disp</u>

#### • Select:

Select an indication of data type:

- Rain: Intensity of rainfall
- **Zhh**: Reflection factor of the horizontal polarimetric radar
- **Zvv**:Reflection factor of the vertical polarimetric radar
- DS: Doppler speed
- Zdr: Radar reflection factor difference
- **Kdp**: Propagation phase difference rate of change
- **Odp:** Differential Phase Shift
- **p**hv: Polarimetric Correlation Coefficient
- W: Spectral Width
- **Ratio of transparency [%]:** To setup a Transmittance of the indication echo.
- **Map**: Output a map from input file (\*.bmp)
- SRHI screen : SRHI screen will popup on window
- Clear: Data of RainFile will be cleared on a screen

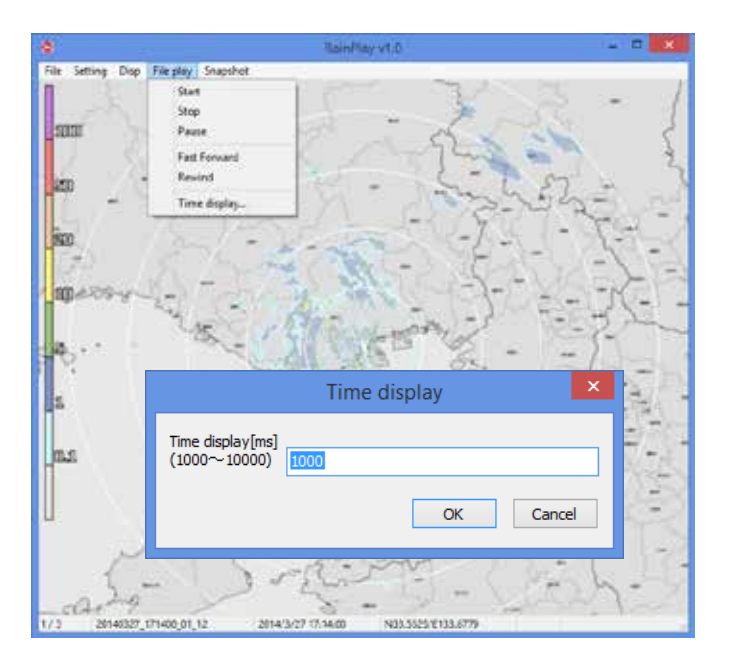

#### **Play**

- **Start**: To start playing a log data
- **Stop**: To stop playing
- Pause: To pause playing
- Fast Forward : To fast forward playing
- **Rewind**: To rewind playing

#### • Time display:

Popup a setup windows to setup a time display [between 1000 - 10,000 ms]

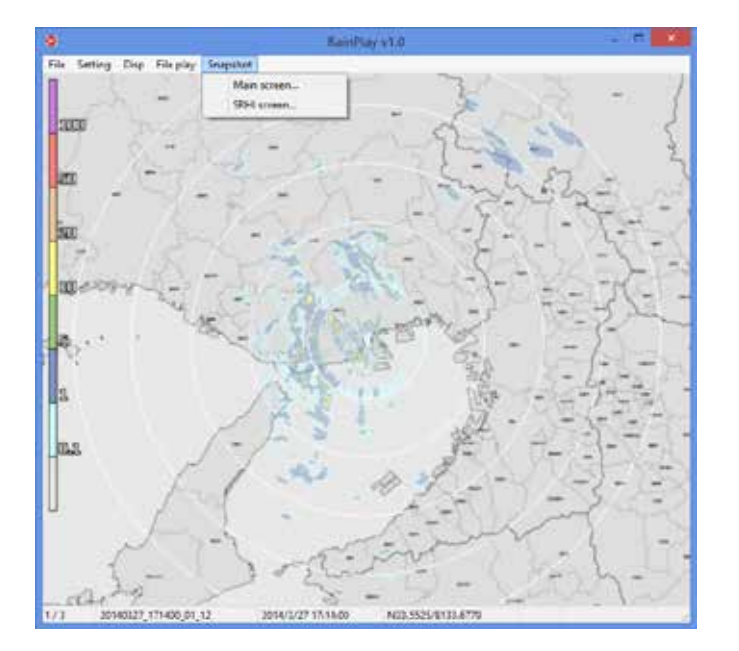

## **Snapshot**

- Main screen To copy a main screen and select a place to save a screen file(\*.jpg)
- SRHI screen To copy a SRHI screen and select a place to save a screen file(\*.jpg) while Indicating SRHI screen from [Disp]

## 5. Precautions on operation

## 5.1. Data backup

Because of no guarantee to the data integrity such as observation data, output file, etc., make sure to backup data to an external hard disk drives.

We shall have no responsibility for damages, data integrity, repair, and any other damages resulting from the data loss.

#### 5.2. Software version

Information of the software version is displayed on the software screen panel.

## 6. When having trouble

## 6.1. How to reset the radar system

Restart the radar system when the radar system is hanged up.

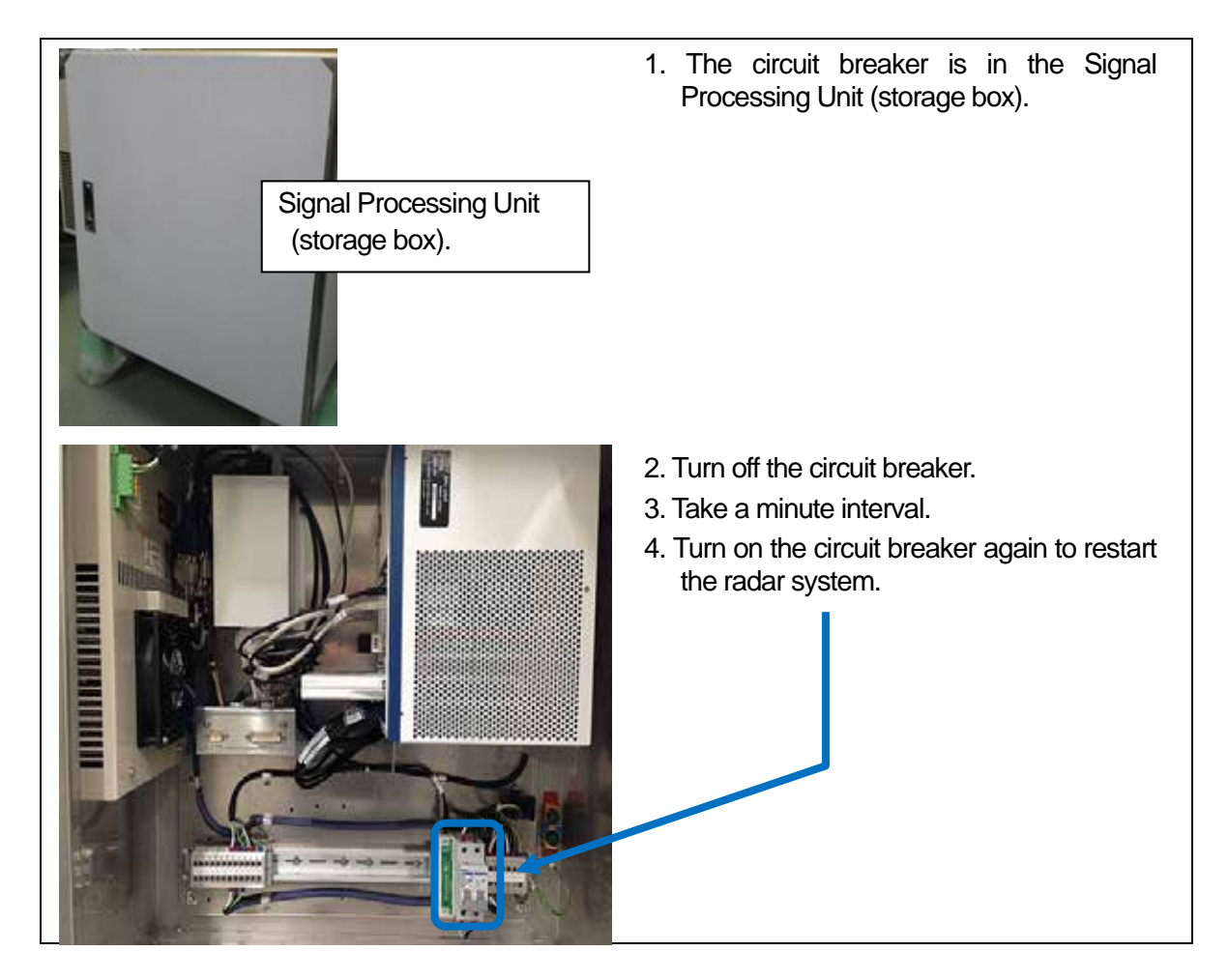

## 7. Maintenance

## 7.1. Troubleshooting

| STATE                                 | CONTENT/PROCEDURE                                                                                                    |
|---------------------------------------|----------------------------------------------------------------------------------------------------|
| Cannot turn the power on              | Make sure that the power cable has not loosened.<br>Make sure that the contact of the power cable plug has not stained.<br>Make sure that the power cable has not damaged.<br>Make sure that the circuit breaker in the Signal Processing Unit is<br>"ON". |
| Thermo electric cooler box is stopped | Please contact us.                                                                                                    |
| No radar echo indication.             | Restart the radar system. (see 6.1)                                                                                                    |

#### 7.2. Preventative Maintenance

| PERIOD                                                       | ITEM                                          | CHECK POINT                           | CONTENT/PROCEDURE                                                                                     |
|--------------------------------------------------------------|-----------------------------------------------|---------------------------------------|----------------------------------------------------------------------------------------------------|
| When<br>needed                                               | Visual check of the Radar                     | Sea salt, oil, etc.<br>adhered to the | Wipe an adhering substances with a wet soft cloth.                                                    |
|                                                              | radome surface.                               | surface?                              | However, since radome is made with FRP,<br>don't use gasoline, benzine, and a solvent<br>like ketone. |
| After six<br>months, a<br>strong wind<br>or a<br>thunderbolt | Visual check of<br>the Radar<br>radome damage | Any crack?                            | Please contact to our trouble support after finished the waterproofing disposal.                      |
| After six months                                             | Fix a protective tube                         | Any slack?                            | Please strengthen fixation of a protective tube.                                                      |

\*Before to start the maintenance, please make sure the power of radar system is off.

## 8. Specifications

## 8.1. Antenna Unit

| Parameter                      | Descriptions                       | Remarks                      |
|--------------------------------|------------------------------------|------------------------------|
| Operating Frequency            | 9470 MHz                           | Carrier Frequency            |
| Maximum range                  | Approx. 30km                       |                              |
| Doppler<br>measurement         | Max. 79m/sec                       |                              |
| Power supply                   | 100-240VAC, Single Phase, 50/60 Hz |                              |
| Power consumption              | Max. 350W                          |                              |
| Rated Ampere                   | 1.5-3.5A                           |                              |
| Size                           | Ф1086mm×H1024mm                    | radome size                  |
| Weight                         | 65kg (144lb)                       |                              |
| Operating<br>Temperature range | -10 to +50 ° <b>C</b>              |                              |
| Storage Temperature range      | -20 to +60 ° <b>C</b>              |                              |
| Water & Dust proof             | IPX5                               |                              |
| Maximum wind survival speed    | 60.0m/sec                          |                              |
| Occupied Band<br>Width         | 60 MHz or less                     |                              |
| Type of Emission               | PON, QON, VON                      |                              |
| Peak Power                     | 100 W                              | Horizontal and Vertical each |
| Duty Ratio                     | Up to 12 %                         |                              |
| Pulse Width                    | 0.1 – 50µs                         |                              |
| Pulse Repetition<br>Frequency  | 600 – 2500 Hz                      |                              |
| Frequency Shift                | 2 – 20 MHz                         | except P0N                   |
| Antenna Type                   | Cassegrain                         |                              |
| Aperture Size                  | Φ750 mm                            |                              |
| Antenna Gain                   | 33.0 dBi                           |                              |
| Antenna Polarity               | Dual polarimetric                  | Vertical and Horizontal      |
| Beam Width                     | 2.7 degree                         | Both Horizontal and Vertical |
| Antenna Rotation<br>Speed      | 2 to 16 rpm                        | Adjustable                   |
| Horizontal Scan<br>Angle       | 360 degrees                        | Continuously-rotating        |
| Vertical Scan Angle            | -2 to 90 degrees                   |                              |
| Resolution of Angle            | 0.1 degrees                        |                              |
| Precision of Angle             | 0.2 degrees                        |                              |

\*1 P0N : Sequence of pulses without modulation.

\*2 Q0N : Sequence of pulses, frequency modulation within each pulse.

\*3 V0N : Combination of P0N and Q0N.

## 8.2. Signal Processing Unit

| Parameter                   | Descriptions                                                                                                    |
|-----------------------------|----------------------------------------------------------------------------------------------------|
| Data Output                 | Reflectivity factor Zh (dBZ),<br>Doppler velocity V (m/s), Doppler velocity width W(m/s),<br>Cross polarization difference phase $\phi$ dp(deg),<br>Specific differential phase KDP(deg/km),<br>Correlation coefficient between two polarizations pHV,<br>Differential reflectivity factor ZDR, Rainfall intensity R (mm/h) |
| Scan modes                  | PPI,CAPPI,RHI (Sector Scacn availiable)                                                                                                    |
| Ground clutter Rejection    | Enable                                                                                                    |
| Data Correction             | Distance attenuation, Rain attenuation, Excessive Doppler velocity,<br>Suppression of signal returns from Ian, Clutter suppression                                                                                                    |
| Interface                   | LAN 1 port, Ethernet 1000 Base-T (Cat5e or better)                                                                                                    |
| Power supply                | 100-240VAC, Single Phase, 50/60 Hz                                                                                                    |
| Power consumption           | Max. 650W include Antenna unit                                                                                                    |
| Rated Ampere                | 2.7-6.5A                                                                                                    |
| Size                        | W725mm×D300mm×H750mm                                                                                                    |
| Weight                      | 50kg (111lb)                                                                                                    |
| Operating Temperature range | -10 to +50 ° <b>C</b>                                                                                                    |
| Storage Temperature range   | -20 to +60 ° <b>C</b>                                                                                                    |
| Water & Dust proof          | IPX5                                                                                                    |

## 8.3. Display Unit

Receive data from Signal Processing Unit (SPU) to indicate a picture of rainfall in real time.

| Hardware                                |                                                                                                    |  |  |  |
|-----------------------------------------|----------------------------------------------------------------------------------------------------|--|--|--|
| Parameter                               | Descriptions                                                                                                    |  |  |  |
| Main                                    | General Laptop PC                                                                                                    |  |  |  |
| Power supply                            | 100-240VAC, 50/60Hz                                                                                                    |  |  |  |
| Power consumption                       | Max. 200W                                                                                                    |  |  |  |
| Rated Ampere                            | 0.8-2.0A                                                                                                    |  |  |  |
| CPU                                     | Core-i7 (2.3GHz) minimum                                                                                                    |  |  |  |
| RAM                                     | 4GB minimum                                                                                                    |  |  |  |
| HDD                                     | 500GB minimum                                                                                                    |  |  |  |
| OS                                      | Windows8 64bit professional                                                                                                    |  |  |  |
| Internal LAN                            | x1 port, 1000base-T (Connect to SPU)                                                                                                    |  |  |  |
| LAN Adapter                             | USB3.0 1000base-T adapter x1 (Access with outside PC)                                                                                                    |  |  |  |
| I/O                                     | USB2.0×1 port, and USB3.0×1 port minimum                                                                                                    |  |  |  |
| Video Tip                               | GeForce GTX 650M minimum                                                                                                    |  |  |  |
| Display                                 | 17inch minimum                                                                                                    |  |  |  |
| Resolution                              | 1920×1080                                                                                                    |  |  |  |
| Storage                                 | DVD±R/RW                                                                                                    |  |  |  |
| Display Data                            | Rainfall echo<br>Doppler velocity (m/s)                                                                                                    |  |  |  |
| Data Output                             | Rainfall strength (mm/h) data file, Output 1 to 5 per minutes.                                                                                                 |  |  |  |
| Operating<br>Temperature                | +10 to +35 ° <b>C</b>                                                                                                    |  |  |  |
|                                         | Display Software                                                                                                    |  |  |  |
| Name                                    | Furuno RainMap.exe                                                                                                    |  |  |  |
| Function                                | Receive data from Signal Processing Unit (SPU) to indicate a picture of rainfall in real time. And also to use cycle setting to make an observation data file. |  |  |  |
| Software of remote maintenance function |                                                                                                    |  |  |  |
| Name                                    | TeamViewer GmbH                                                                                                    |  |  |  |
| Version                                 | TeamViewer Host (For remote server) 8.0 minimum                                                                                                    |  |  |  |
| Function                                | Download the observation data and/or to set up an indicated software connecting by remote.                                                                     |  |  |  |
| Requirement                             | It must be connecting to internet                                                                                                    |  |  |  |

### 8.4. Exterior

1) Antenna Unit (radome)

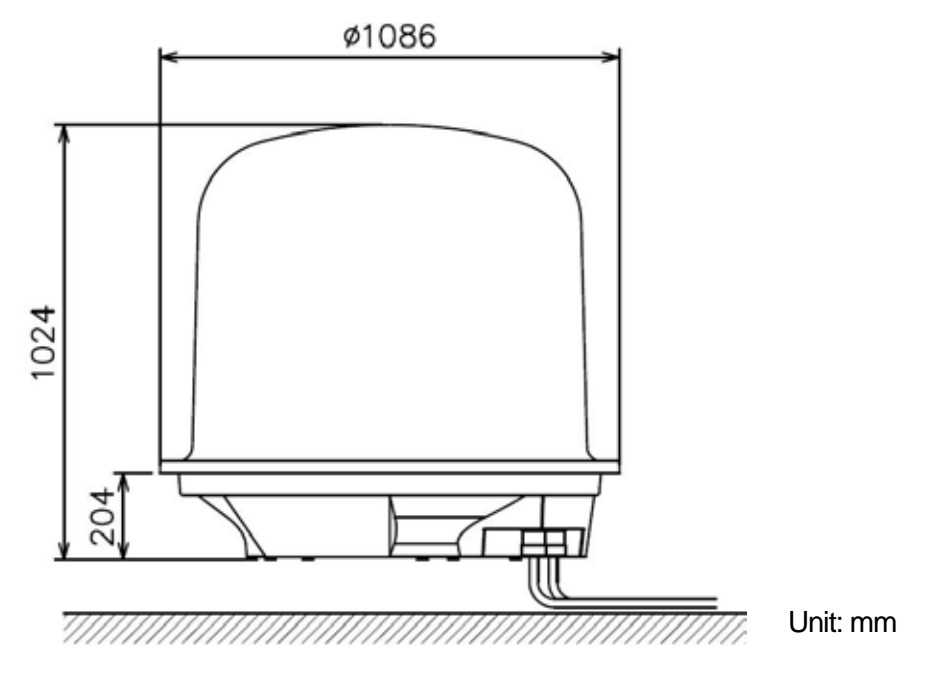

2) Signal Processing Unit (storage box).

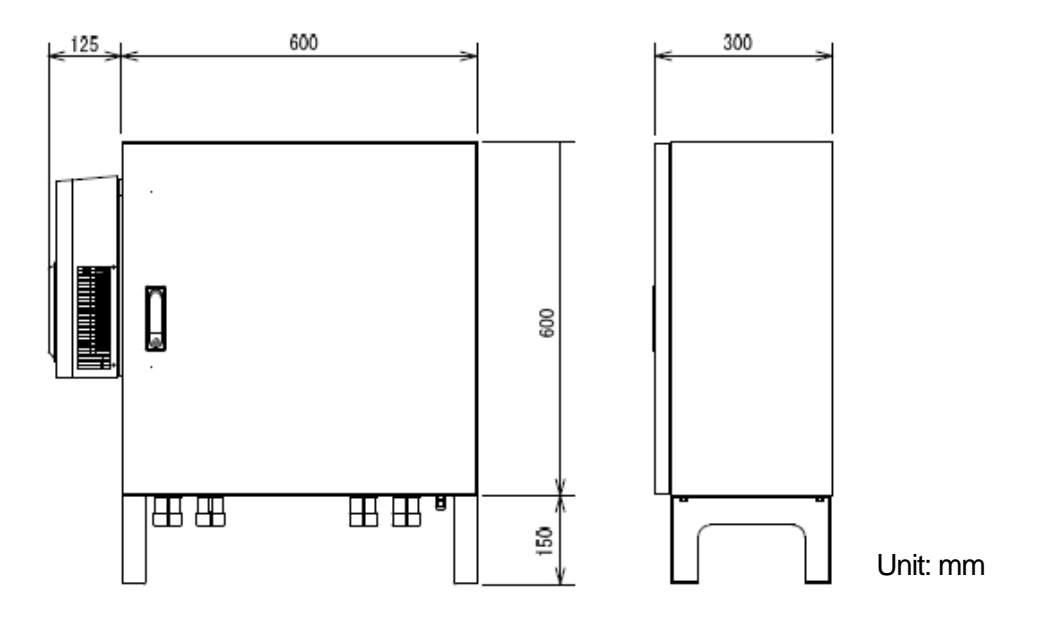

## 8.5. Output Data Format

#### 8.5.1. Data file type 1

1) Log unit

Write down a file to any folder in a computer in each setting cycle (e.g. 60 sec.) It is possible to set up a log folder.

2) Log file name

Output file extension: csv Form: DATE\_TIME\_DATAKIND.csv (YYYYMMDD\_HHMMSS\_xx.csv). e.g.) Output the Rainfall strength "01/10/2012 9:37:26"  $\rightarrow$  "20121001\_093726\_Rain.csv".

Output data types are shown below: Rain: Rainfall intensity [mm/h] Zhh: Reflective intensity (Horizontal) [dBZ] Zvv: Reflective intensity (Vertical) [dBZ] DS: Doppler speed [m/s] Zdr: Radar reflection factor difference [dB] Kdp: Propagation phase difference rate of change [deg/km]

#### 3) Data format

#### CSV format:

| Row | Data                                                          | e.g.                        |
|-----|---------------------------------------------------------------|-----------------------------|
| 1   | Log date (date of PC)                                         | 01/10/2012 9:37:26          |
| 2   | Latitude [deg] (+:N, -:S)                                     | 34.713607 deg               |
| 3   | Longitude [deg] (+:E, -:W)                                    | 135.335231 deg              |
| 4   | The total number of sweeps (MAX 8192)                         | 797 number                  |
| 5   | Data mark of the direction of distance (MAX 1028)             | 525 point                   |
| 6   | Resolution of the direction of distance [m]                   | 96 m                        |
| 7   | Azimuth direction (θ) [deg]                                   | 0.44 deg                    |
|     | (The angle of azimuth for every sweep)                        |                             |
| 8   | Elevation direction ( $\theta$ ) [deg]                        | 0.00deg                     |
|     | (The angle of elevation for every sweep)                      |                             |
| 9   | Range direction (r) [BIN]                                     |                             |
| to  |                                                               |                             |
| MAX | Data mark of the distance direction +7                        | row 532 (=525 point + 7row) |
|     | (Variable length is depends on a number of antenna rotations) |                             |

|       | 525 <                                         | - Data poir | nt of range | direction      | (Max: 1028                                        | )                            |               |          |      | 8.5  | Direction ( | of azimuth | (8) "Varia | ble length" | _    |      |      |
|-------|-----------------------------------------------|-------------|-------------|----------------|---------------------------------------------------|------------------------------|---------------|----------|------|------|-------------|------------|------------|-------------|------|------|------|
|       | 95 <                                          | Resolutio   | on of range | distance       | [m]                                               | of a second and              | Paralan Lines | d. land  | 3.00 | 4.04 | 01.1        | 4.02       | 5.14       | 6.04        | E 90 | £ 70 | 7.9  |
|       | 0.00                                          | 0.00        | 0.00        | 0.00           | < Elevation                                       | of every eac                 | hsweep (de)   | gree] -> | 0.00 | 0.00 | 0.00        | 0.00       | 0.00       | 0.00        | 0.00 | 0.00 | 0.00 |
|       | 0.0                                           | 0.0         | 0.0         | 0.0            | 0.0                                               | 0.0                          | 0.0           | 0.0      | 0.0  | 0.0  | 0.0         | 0.0        | 0.0        | 0.0         | 0.0  | 0.0  | 0    |
|       | 0.0                                           | 0.0         | 0.0         | 0.0            | 0.0                                               | 0.0                          | 0.0           | 0.0      | 0.0  | 0.0  | 0.0         | 0.0        | 0.0        | 0.0         | 0.0  | 0.0  | 0    |
|       | 0.0                                           | 0.0         | 0.0         | 0.0            | 0.0                                               | 0.0                          | 0.0           | 0.0      | 0.0  | 0.0  | 0.0         | 0.0        | 0.0        | 0.0         | 0.0  | 0.0  | 0    |
|       | 0.1                                           | 0.1         | 0.1         | 0.1            | 0.1                                               | 0.2                          | 0.0           | 0.0      | 0.0  | 0.1  | 0.1         | 0.2        | 0.0        | 0.1         | 0.0  | 0.0  | 0    |
|       | 0.2                                           | 0.2         | 0.2         | 0.3            | 0.4                                               | 0.5                          | 0.0           | 0.1      | 0.1  | 0.2  | 0.4         | 0.4        | 0.1        | 0.2         | 0.0  | 0.0  | 0    |
|       | 0.2                                           | 0.3         | Datatu      | nel(vv)        | 1970.14                                           |                              |               | 37.30    |      | 0.2  | 0.5         | 0.5        | 0.1        | 0.2         | 0.0  | 0.0  | 0.   |
| 1     | 0.2                                           | 0.3         | Dain        | De             | Dail fall intensity Immbl                         |                              |               |          | 0.2  | 0.5  | 0.5         | 0.1        | 0.2        | 0.0         | 0.0  | 0    |      |
|       | 0.3                                           | 0.3         | Zhh         | D <sub>A</sub> | Rast-ras intensity [mmm]                          |                              |               |          | 671  | 0.3  | 0.6         | 0.6        | 0.2        | 0.2         | 0.0  | 0.0  | 0.   |
|       | 0.3                                           | 0.4         | 7.07        | DA             | Reflectivity factor of Vertical to Vertical [dBZ] |                              |               |          | 0.3  | 0.6  | 0.7         | 0.2        | 0.2        | 0.0         | 0.0  | 0    |      |
|       | 0.3                                           | 0.4         | DP          | De             |                                                   |                              |               |          | 0.3  | 0.7  | 0.7         | 0.2        | 0.3        | 0.0         | 0.0  | 0    |      |
| e   _ | 0.3 0.4 2.4 Difference (but in b) (40)        |             |             |                |                                                   | 0.3                          | 0.8           | 0.8      | 0.2  | 0.3  | 0.0         | 0.0        | 0.         |             |      |      |      |
| 둷     | 0.4 0.5 Kide Creatified Weighted and Idealand |             |             |                | 0.4                                               | 0.8                          | 0.9           | 0.2      | 0.3  | 0.1  | 0.0         | 0.         |            |             |      |      |      |
| ŝ     | 0.4                                           | 0.5         | vab         | - 25           | pecinic dimer                                     | nc amerentiai prase (degkin) |               |          |      | 0.4  | 0.9         | 0.9        | 0.2        | 0.3         | 0.1  | 0.0  | 0.3  |
|       | 0.4                                           | 0.5         | 0.5         | 0.7            | 0.9                                               | 1.2                          | 0.1           | 0.3      | 0.2  | 0.4  | 1.0         | 1.0        | 0.3        | 0.4         | 0.1  | 0.0  | 0.3  |
|       | 0.5                                           | 0.6         | 0.5         | 0.8            | 1.0                                               | 1.3                          | 0.1           | 0.3      | 0.2  | 0.5  | 1.0         | 1.1        | 0.3        | 0.4         | 0.1  | 0.0  | 0.   |
| ŝ     | 0.5                                           | 0.6         | 0.5         | 0.8            | 1.0                                               | 1.4                          | 0.1           | 0.3      | 0.2  | 0.5  | 1.1         | 12         | 0.3        | 0.4         | 0.1  | 0.0  | 0.   |
|       | 0.5                                           | 0.6         | 0.6         | 0.9            | 1.1                                               | 1.5                          | 0.1           | 0.4      | 0.2  | 0.5  | 1.2         | 1.2        | 0.3        | 0.4         | 0.1  | 0.0  | 0.   |
| 2     | 0.6                                           | 0.7         | 0.6         | 0.9            | 12                                                | 1.6                          | 0.1           | 0.4      | 0.2  | 0.1  | 12          | 1.3        | 0.3        | 0.5         | 0.1  | 0.0  | 0    |
| 5     | 0.6                                           | 0.7         | 0.5         | 1.0            | 0.3                                               | 1.7                          | 0.1           | 0.2      | 0.2  | 0.1  | 1.3         | 1.4        | 0.4        | 0.5         | 0.1  | 0.0  | 0.   |
| 2     | 0.6                                           | 0.1         | 0.1         | 1.0            | 0.1                                               | 0.7                          | 0.1           | 0.1      | 0.2  | 0.1  | 1.4         | 1.5        | 0.2        | 0.5         | 0.1  | 0.0  | 0.   |
| **    | 0.3                                           | 0.1         | 0.1         | 1.1            | 0.1                                               | 0.1                          | 0.1           | 0.1      | 0.2  | 0.0  | 1.5         | 1.5        | 0.0        | 0.6         | 0.1  | 0.0  | 0.   |
|       | 0.0                                           | 0.1         | 0.0         | 1.1            | 0.2                                               | 0.1                          | 0.2           | 0.0      | 0.2  | 0.1  | 1.5         | 13         | 0.0        | 0.6         | 0.0  | 0.0  | 0.   |
|       | 0.0                                           | 0.0         | 0.0         | 1.2            | 0.1                                               | 0.1                          | 0.2           | 0.0      | 0.2  | 0.2  | 1.6         | 0.3        | 0.0        | 0.6         | 0.0  | 0.0  | 0.   |
|       | 0.0                                           | 0.0         | 0.0         | 1.3            | 0.0                                               | 0.1                          | 0.2           | 0.0      | 0.2  | 0.2  | 1.7         | 0.3        | 0.0        | 0.4         | 0.0  | 0.1  | 0.   |
|       | 0.1                                           | 0.0         | 0.0         | 1.3            | 0.0                                               | 0.1                          | 0.2           | 0.0      | 0.2  | 0.2  | 1.8         | 0.3        | 0.1        | 0.0         | 0.0  | 0.1  | 0.   |
|       | 0.1                                           | 0.0         | 0.0         | 1.1            | 0.0                                               | 0.1                          | 0.2           | 0.0      | 0.3  | 0.2  | 1.8         | 0.2        | 0.1        | 0.0         | 0.0  | 0.0  | 0.   |
|       | 0.1                                           | 0.0         | 0.0         | 0,1            | 0.0                                               | 0.1                          | 0.2           | 0.0      | 0.3  | 0.2  | 1.9         | 0.2        | 0.1        | 0.0         | 0.1  | 0.0  | 0.3  |
|       | 0.1                                           | 0.0         | 0.0         | 0.1            | 0.0                                               | 0.1                          | 0.2           | 0.1      | 0.3  | 0.2  | 0.2         | 0.1        | 0.1        | 0.0         | 0.1  | 0.0  | 0.3  |
|       | 0.1                                           | 0.0         | 0.0         | 0.1            | 0.0                                               | 0.1                          | 0.2           | 0.3      | 0.3  | 0.1  | 0.1         | 0.1        | 0.0        | 0.0         | 0.1  | 0.0  | 0.   |
|       | 0.1                                           | 0.0         | 0.1         | 0.1            | 0.0                                               | 0.5                          | 0.2           | 0.3      | 0.3  | 0.0  | 0.0         | 0.1        | 0.0        | 0.0         | 0.0  | 0.0  | 0.   |
| 1     | 0.0                                           | 0.1         | 0.1         | 0.1            | 0.0                                               | 0.6                          | 0.2           | 0.1      | 0.3  | 0.1  | 0.0         | 0.1        | 0.0        | 0.0         | 0.0  | 0.0  | 0,1  |
|       | 0.0                                           | 0.1         | 0.0         | 0.0            | 0.0                                               | 0.6                          | 0.2           | 0.0      | 0.1  | 0.0  | 0.0         | 6.2        | 0.0        | 0.1         | 0.0  | 8.8  | 0.1  |

#### Sample of Output Data:

|    | A              | B    | 0    | D     | E    | F    | G    | H    | I    | J    | K    | L    | M    | N    | 0    | P    | Q    |
|----|----------------|------|------|-------|------|------|------|------|------|------|------|------|------|------|------|------|------|
| 1  | 2012/10/1 9:37 |      |      | 12.72 |      |      |      |      |      |      |      |      |      |      |      | - 2  |      |
| 2  | 34.713607      |      |      |       |      |      |      |      |      |      |      |      |      |      |      |      |      |
| 3  | 135.335231     |      |      |       |      |      |      |      |      |      |      |      |      |      |      |      |      |
| 4  | 797            |      |      |       |      |      |      |      |      |      |      |      |      |      |      |      |      |
| 5  | 525            |      |      |       |      |      |      |      |      |      |      |      |      |      |      |      |      |
| 6  | 96             |      |      |       |      |      |      |      |      |      |      |      |      |      |      |      |      |
| 7  | 0.04           | 0.44 | 0.92 | 1.32  | 1.85 | 2.24 | 2.72 | 3.12 | 3.65 | 4.04 | 4.48 | 4.92 | 5.41 | 5.84 | 6.28 | 6.72 | 7.21 |
| 8  | 0.00           | 0.00 | 0.00 | 0.00  | 0.00 | 0.00 | 0.00 | 0.00 | 0.00 | 0.00 | 0.00 | 0.00 | 0.00 | 0.00 | 0.00 | 0.00 | 0.00 |
| 9  | 0.0            | 0.0  | 0.0  | 0.0   | 0.0  | 0.0  | 0.0  | 0.0  | 0.0  | 0.0  | 0.0  | 0.0  | 0.0  | 0.0  | 0.0  | 0.0  | 0.0  |
| 10 | 0.0            | 0.0  | 0.0  | 0.0   | 0.0  | 0.0  | 0.0  | 0.0  | 0.0  | 0.0  | 0.0  | 0.0  | 0.0  | 0.0  | 0.0  | 0.0  | 0.0  |
| 11 | 0.0            | 0.0  | 0.0  | 0.0   | 0.0  | 0.0  | 0.0  | 0.0  | 0.0  | 0.0  | 0.0  | 0.0  | 0.0  | 0.0  | 0.0  | 0.0  | 0.0  |
| 12 | 01             | 01   | 0.1  | 01    | 01   | 0.2  | 0.0  | 0.0  | 0.0  | 01   | 0.1  | 0.2  | 0.0  | 01   | 0.0  | 0.0  | 0.0  |
| 13 | 0.2            | 02   | 0.2  | 0.3   | 0.4  | 0.5  | 0.0  | 0.1  | 01   | 0.2  | 0.4  | 0.4  | 01   | 0.2  | 0.0  | 0.0  | 0.1  |
| 14 | 02             | 03   | 02   | 03    | 0.4  | 0.6  | 0.0  | 01   | 01   | 0.2  | 05   | 05   | 01   | 02   | 0.0  | 0.0  | 01   |
| 15 | 02             | 0.3  | 0.3  | 0.4   | 05   | 0.6  | 0.1  | 02   | 01   | 0.2  | 0.5  | 05   | 01   | 0.2  | 0.0  | 0.0  | 01   |
| 16 | 0.3            | 03   | 0.3  | 0.4   | 05   | 0.7  | 0.1  | 0.2  | 0.1  | 0.3  | 0.6  | 0.6  | 02   | 0.2  | 0.0  | 0.0  | 0.1  |
| 17 | 03             | 0.4  | 0.3  | 0.5   | 0.6  | 0.8  | 0.1  | 02   | 01   | 0.3  | 0.6  | 0.7  | 0.2  | 0.2  | 0.0  | 0.0  | 0.1  |
| 18 | 03             | 0.4  | 0.3  | 0.5   | 0.7  | 0.9  | 0.1  | 0.2  | 0.1  | 0.3  | 0.7  | 0.7  | 0.2  | 0.3  | 0.0  | 0.0  | 0.1  |
| 19 | 03             | 0.4  | 0.4  | 0.6   | 0.7  | 1.0  | 0.1  | 02   | 01   | 0.3  | 0.8  | 08   | 02   | 0.3  | 0.0  | 0.0  | 0.2  |
| 20 | 0.4            | 05   | 0.4  | 0.6   | 08   | 1.0  | 01   | 02   | 01   | 0.4  | 0.8  | 0.9  | 0.2  | 0.3  | 0.1  | 0.0  | 0.2  |
| 21 | 0.4            | 0.5  | 0.4  | 0.7   | 08   | 1.1  | 01   | 03   | 02   | 0.4  | 0.9  | 0.9  | 0.2  | 0.3  | 01   | 0.0  | 0.2  |
| 22 | 0.4            | 05   | 0.5  | 0.7   | 0.9  | 12   | 01   | 03   | 0.2  | 0.4  | 1.0  | 1.0  | 03   | 0.4  | 01   | 0.0  | 0.2  |
| 23 | 05             | 0.6  | 0.5  | 80    | 1.0  | 1.3  | 0.1  | 0.3  | 0.2  | 0.5  | 1.0  | 1.1  | 0.3  | 0.4  | 0.1  | 0.0  | 0.2  |
| 24 | 05             | 0.6  | 0.5  | 0.8   | 1.0  | 1.4  | 0.1  | 03   | 0.2  | 0.5  | 1.1  | 1.2  | 03   | 0.4  | 0.1  | 0.0  | 02   |
| 25 | 05             | 0.6  | 0.6  | 0.9   | 1.1  | 1.5  | 0.1  | 0.4  | 02   | 0.5  | 1.2  | 1.2  | 03   | 0.4  | 0.1  | 0.0  | 0.2  |
| 26 | 06             | 0.7  | 0.6  | 0.9   | 1.2  | 1.6  | 0.1  | 0.4  | 0.2  | 0.1  | 1.2  | 1.3  | 0.3  | 0.5  | 0.1  | 0.0  | 0.3  |
| 27 | 0.6            | 0.7  | 0.5  | 1.0   | 03   | 1.7  | 0.1  | 0.2  | 0.2  | 0.1  | 1.3  | 1.4  | 0.4  | 0.5  | 01   | 0.0  | 0.3  |
| 28 | 0.6            | 01   | 0.1  | 1.0   | 01   | 0.7  | 0.1  | 01   | 02   | 01   | 1.4  | 1.5  | 0.2  | 0.5  | 01   | 0.0  | 0.3  |
| 29 | 0.3            | 0.1  | 0.1  | 1.1   | 0.1  | 0.1  | 0.1  | 0.1  | 0.2  | 0.0  | 1.5  | 1.5  | 0.0  | 0.6  | 0.1  | 0.0  | 0.3  |
| 30 | 0.0            | 01   | 0.0  | 1.1   | 0.2  | 0.1  | 0.2  | 0.0  | 0.2  | 0.1  | 1.5  | 1.3  | 0.0  | 0.6  | 0.0  | 0.0  | 0.3  |
| 31 | 0.0            | 0.0  | 0.0  | 1.2   | 0.1  | 0.1  | 0.2  | 0.0  | 0.2  | 0.2  | 1.6  | 03   | 0.0  | 0.6  | 0.0  | 0.0  | 0.2  |
| 32 | 0.0            | 0.0  | 0.0  | 1.3   | 0.0  | 0.1  | 0.2  | 0.0  | 02   | 0.2  | 1.7  | 0.3  | 0.0  | 0.4  | 0.0  | 0.1  | 0.1  |
| 33 | 01             | 0.0  | 0.0  | 1.3   | 0.0  | 0.1  | 0.2  | 0.0  | 0.2  | 0.2  | 1.8  | 0.3  | 01   | 0.0  | 0.0  | 0.1  | 0.1  |
| 34 | 0.1            | 0.0  | 0.0  | 1.1   | 0.0  | 0.1  | 0.2  | 0.0  | 0.3  | 0.2  | 1.8  | 0.2  | 0.1  | 0.0  | 0.0  | 0.0  | 02   |
| 35 | 01             | 0.0  | 0.0  | 0.1   | 0.0  | 0.1  | 0.2  | 0.0  | 03   | 0.2  | 1.9  | 0.2  | 01   | 0.0  | 0.1  | 0.0  | 0.2  |
| 36 | 0.1            | 0.0  | 0.0  | 0.1   | 0.0  | 0.1  | 0.2  | 0.1  | 0.3  | 0.2  | 0.2  | 0.1  | 0.1  | 0.0  | 0.1  | 0.0  | 0.2  |
| 37 | 01             | 0.0  | 0.0  | 0.1   | 0.0  | 0.1  | 0.2  | 0.3  | 03   | 0.1  | 0.1  | 0.1  | 0.0  | 0.0  | 0.1  | 0.0  | 01   |
| 38 | 0.1            | 0.0  | 0.1  | 01    | 0.0  | 0.5  | 0.2  | 03   | 03   | 0.0  | 0.0  | 0.1  | 0.0  | 0.0  | 0.0  | 0.0  | 0.1  |
| 39 | 0.0            | 01   | 0.1  | 0.1   | 0.0  | 0.6  | 0.2  | 0.1  | 0.3  | 0.1  | 0.0  | 0.1  | 0.0  | 0.0  | 0.0  | 0.0  | 0.1  |
| 40 | 0.0            | 0.1  | 0.0  | 0.0   | 0.0  | 0.6  | 0.2  | 0.0  | 0.1  | 0.0  | 0.0  | 0.2  | 0.0  | 0.1  | 0.0  | 0.0  | 0.0  |

#### 8.5.2. Data file type 2

1) Log unit

Write down a file to any folder in a computer in each scan (one round to azimuth) It is possible to set up a log folder.

2) Log file name

File name: Start scenario (year/date/min/sec) + elevation number + modulation system File name extension: scn YYYYMMDD\_hhmmss\_##\_\*\* . scn e.g.) 20130514\_123400\_01\_00.scn Elevation number: If the lowest elevation is 01, it would be 01, 02, 03 .... Modulation system: 00:Pulse modulation, 01:Frequency modulation (pulse compression)

#### 3) Data format

Binary format (Byte array: Little endian)

| Block  | Item                                                  | Detail                                                                                                    | Size<br>[byte] | Offset | Data type      |
|--------|-------------------------------------------------------|----------------------------------------------------------------------------------------------------|----------------|--------|----------------|
|        | Size of header                                        | e.g. 56 [Byte]                                                                                                 | 2              | 2      | unsigned short |
|        | Version of data format                                | e.g. 001                                                                                                    | 2              | 4      | unsigned short |
|        | PC Log time: year                                     | e.g. 2013                                                                                                    | 2              | 6      | unsigned short |
|        | PC Log time: month                                    | e.g. 05                                                                                                    | 2              | 8      | unsigned short |
|        | PC Log time: date                                     | e.g. 15                                                                                                    | 2              | 10     | unsigned short |
|        | PC Log time: hour                                     | e.g. 18                                                                                                    | 2              | 12     | unsigned short |
|        | PC Log time: minute                                   | e.g. 30                                                                                                    | 2              | 14     | unsigned short |
|        | PC Log time: second                                   | e.g. 00                                                                                                    | 2              | 16     | unsigned short |
|        | Latitude: degree                                      | e.g. 34 (N. Lat: +, S. Lat:-)                                                                                  | 2              | 18     | signed short   |
|        | Latitude: minute                                      | e.g. 44                                                                                                    | 2              | 20     | unsigned short |
|        | Latitude: second                                      | e.g. 59.999 (1000 times level)                                                                                 | 2              | 22     | unsigned short |
|        | Longitude: degree                                     | e.g. 135 (E. Lat: +, W. Lat.+)                                                                                 | 2              | 24     | signed short   |
|        | Longitude: minute                                     | e.g. 21                                                                                                    | 2              | 26     | unsigned short |
|        | Longitude: second                                     | e.g. 59.999 (1000 times level)                                                                                 | 2              | 28     | unsigned short |
|        | Antenna Altitude (Upper)                              | Range Upper: 0 - 65535                                                                                         | 2              | 30     | unsigned short |
| Header | Antenna Altitude (Lower)                              | Range Lower: 0 - 9999<br>Altitude[cm] = (Upper) x<br>10000 + (Lower)<br>e.g. 123456[cm] = 12 x 10000<br>+ 3456 | 2              | 32     | unsigned short |
|        | Antenna rotation speed (azimuth)                      | e.g. 10.0 ([rpm] 10 times level)                                                                               | 2              | 34     | unsigned short |
|        | PRF1                                                  | e.g. 1600.0 ([Hz] 10 times<br>level)                                                                           | 2              | 36     | unsigned short |
|        | PRF2                                                  | e.g. 2000.0 ([Hz] 10 times level)                                                                              | 2              | 38     | unsigned short |
|        | Noise level (Horizontal polarization)                 | e.g62.00 ([dBm] 100 times<br>level)                                                                            | 2              | 40     | signed short   |
|        | Noise level (Horizontal polarization)                 | e.g62.00 ([dBm] 100 times level)                                                                               | 2              | 42     | signed short   |
|        | Total number of sweep: L                              | e.g. 720 [qty]                                                                                                 | 2              | 44     | unsigned short |
|        | Number of range direction data: M                     | e.g. 300 [qty]                                                                                                 | 2              | 46     | unsigned short |
|        | Resolution of range direction                         | e.g. 100.00 ([m] 100 times<br>level)                                                                           | 2              | 48     | unsigned short |
|        | Constant radar:<br>Mantissa (Horizontal polarization) | Range:<br>-9999999999 - 9999999999                                                                             | 4              | 52     | signed long    |

| Header                    | Constant radar:<br>Characteristic (Horizontal<br>polarization)Range:<br>Characteristic:-32768 - 3276<br>Constant = (Mantissa) x 10'<br>(Characteristic)<br>e.g. 9.876E-9 = 9876 x 10^-1 |                                                                                                    | 2                                         | 54 | signed short   |
|---------------------------|----------------------------------------------------------------------------------------------------|----------------------------------------------------------------------------------------------------|-------------------------------------------|----|----------------|
|                           | Constant radar:<br>Mantissa (Vertical polarization)                                                                                                    | Same as above<br>(Same as horizontal                                                                                                    | 4                                         | 58 | signed long    |
|                           | (Vertical polarization)                                                                                                    | polarization)                                                                                                    | 2                                         | 60 | signed short   |
|                           | Information ID                                                                                                    | e.g. 6                                                                                                    | 2                                         | 62 | unsigned short |
| Observation<br>angularity | Azimuth                                                                                                    | Range: 0 - 359.99<br>[deg] 100 times level North: 0<br>deg                                                                                                    | 2                                         | 64 | unsigned short |
| information               | Elevation                                                                                                    | Range: -3.00 - 180.00<br>[deg] 100 times level<br>Horizontal: 0deg, Elevation: +,<br>Dip: -                                                                                         | 2                                         | 66 | signed short   |
|                           | Information ID                                                                                                    | e.g. 4802                                                                                                    | 2                                         | 68 | unsigned short |
|                           | Rain(Rainfall intensity)                                                                                                    | Range: 0 - 65535<br>Calculation formula<br>N is a recording level.<br>Rain [mm/h]=(N-32768)/100<br>Rain Range: -327.67 -<br>327.67mm/h<br>Resolution: 0.01mm/h<br>N=0 is invalid    | 2 x<br>Range<br>direction<br>data<br>mark |    | unsigned short |
|                           | Zhh(Reflective intensity Horizontal polarization)                                                                                                    | Range: 0 - 65535<br>Calculation formula<br>N is a recording level.<br>Zhh[dBZ]=(N-32768)/100<br>Zhh Range: -327.67 -<br>327.67dBz<br>Resolution: 0.01dBz<br>N=0 is invalid          | 2 x<br>Range<br>direction<br>data<br>mark |    | unsigned short |
| Observed<br>data          | V(Doppler speed)                                                                                                    | Range: 0 - 65535<br>Calculation formula<br>N is a recording level.<br>V [m/s]=(N-32768)/100<br>V Range: -327.67 - 327.67m/s<br>Resolution: 0.01m/s<br>N=0 is invalid                | 2 x<br>Range<br>direction<br>data<br>mark |    | unsigned short |
|                           | Zdr(Radar reflection factor difference)                                                                                                    | Range:0 - 65535<br>Calculation formula<br>N is a recording level.<br>Zdr [dB]=(N-32768)/100<br>Zdr Range: -327.67 - 327.67dB<br>Resolution: 0.01dB<br>N=0 is invalid                | 2 x<br>Range<br>direction<br>data<br>mark |    | unsigned short |
|                           | Kdp(Propagation phase difference rate of change)                                                                                                    | Range: 0 - 65535<br>Calculation formula<br>N is a recording level.<br>Kdp[deg/km]=(N-32768)/100<br>Zdp Range: -327.67 -<br>327.67deg/km<br>Resolution: 0.01deg/km<br>N=0 is invalid | 2 x<br>Range<br>direction<br>data<br>mark |    | unsigned short |

|                     | φdp(Differential phase shift)                                                           | Range: 0 - 65535<br>Calculation formula<br>N is a recording level.<br>φdp [deg]=360 * (N-1)/65535<br>φdp Range: 0.0 - 359.9945deg<br>Resolution: 0.0055deg<br>N=0 is invalid | 2 x<br>Range<br>direction<br>data<br>mark |                | unsigned short |  |
|---------------------|-----------------------------------------------------------------------------------------|----------------------------------------------------------------------------------------------------|-------------------------------------------|----------------|----------------|--|
| Observed<br>data    | phv(Correlation coefficient between<br>horizontally and vertically polarized<br>echoes) | Range: 0 - 65535<br>Calculation formula<br>N is a recording level.<br>phv[no unit]=2 x (N-1)/65534<br>phv Range:0.0 - 2.0<br>Resolution: 0.0000030<br>N=0 is invalid         | 2 x<br>Range<br>direction<br>data<br>mark | unsigned short |                |  |
|                     | W(Doppler speed width)                                                                  | Range: 0 - 65535<br>Calculation formula<br>N is a recording level.<br>W[m/s]=(N-1)/100<br>W Range: 0.00 - 655.34m/s<br>Resolution: 0.01m/s<br>N=0 is invalid                 | 2 x<br>Range<br>direction<br>data<br>mark |                | unsigned short |  |
| Observation         |                                                                                         | Den ers sline stiens slate 4                                                                                                    | •                                         |                |                |  |
| information         | sweep 1                                                                                 | Range direction data 1                                                                                                    |                                           |                |                |  |
| Observation<br>data | sweep 1                                                                                 | Range direction data 1                                                                                                    |                                           |                |                |  |
|                     |                                                                                         |                                                                                                    |                                           |                |                |  |
|                     | sweep 1                                                                                 | Range direction data M                                                                                                    |                                           |                |                |  |
|                     | sweep 1                                                                                 | Range direction data M                                                                                                    |                                           |                |                |  |
|                     | sweep 2                                                                                 | Range direction data 1                                                                                                    |                                           |                |                |  |
| <u> </u>            | sweep 2                                                                                 | Range direction data 1                                                                                                    | ! =                                       |                |                |  |
| ļ                   | l                                                                                       | <u> </u>                                                                                                    |                                           |                |                |  |
|                     | sweep 2                                                                                 | Range direction data M                                                                                                    |                                           |                |                |  |
|                     | sweep 2                                                                                 | Range direction data M                                                                                                    |                                           |                |                |  |
|                     | Sweep L                                                                                 | Range direction data 1                                                                                                    |                                           |                |                |  |
|                     | Sweep L                                                                                 | Range direction data 1                                                                                                    |                                           |                |                |  |
|                     |                                                                                         |                                                                                                    |                                           |                |                |  |
| ļ                   | Sweep L                                                                                 | Range direction data M                                                                                                    |                                           |                |                |  |
|                     | Sweep L                                                                                 | Range direction data M                                                                                                    |                                           |                |                |  |

#### 8.5.3. Data size

1) Every scan quantity (one round to azimuth direction)

| Header |   | Observation<br>angularity<br>information |   | Observation<br>data |   | Range<br>direction<br>data |   | Total<br>sweep |   | Quantity of every scan |
|--------|---|------------------------------------------|---|---------------------|---|----------------------------|---|----------------|---|------------------------|
| 60     | + | ((6                                      | + | 2) + (16            | Х | e.g. 300))                 | х | e.g. 720       | = | 3,461,820 byte         |

#### 2) Quantity in every hour

3,461,820 byte x 3600 sec. / 6 sec. = approx. 2.1GB(2,077,092,000)

#### 3) Quantity in 30 days

2,077,092,000 byte x 31 days x 24 hrs. = approx. 1.55TB

## 9. Menu Tree

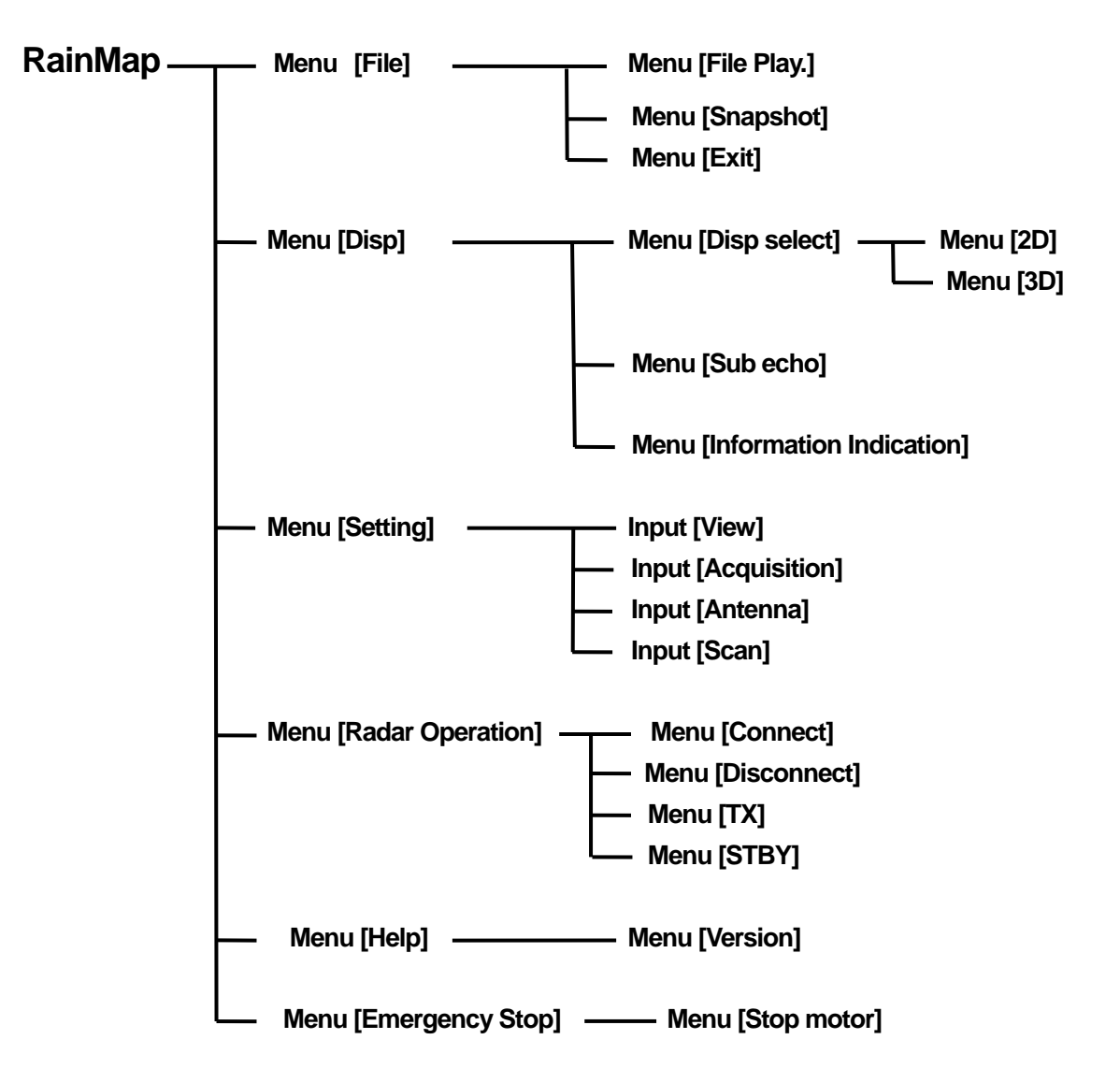

#### **RainPlay**

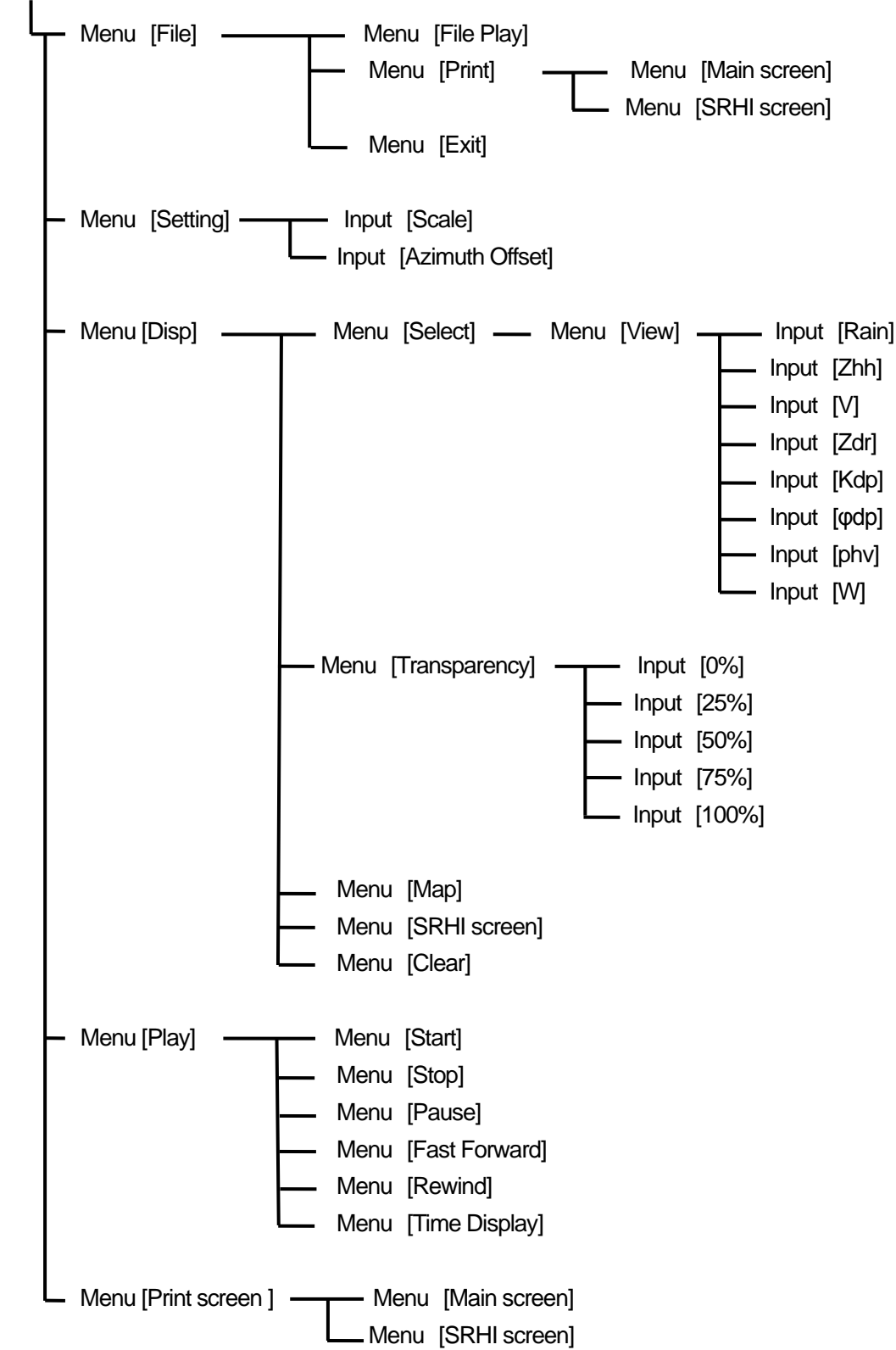

## 10. Other

#### 10.1. Trademarks

Windows is a registered trademark of Microsoft Corporation in the United States and/or other countries.

#### 10.2. Security export control

- 1) This device will be applicable to export controlled goods of Japan.
- 2) Principle, export, sale, and transfer of foreign user list subjects established by the Japanese government, is prohibited.
- Based on the catch-all controls, if the end-user, end use is involved in the development, manufacture and use of weapons of mass destruction, or the like, or, if the involvement is suspected, export is prohibited.
- 4) If you want to export this product, please contact us in advance.

## 11. Packing List

## 11.1. Parts List

| PRODUCT NAME                                           | MODEL   |
|--------------------------------------------------------|---------|
| Compact Dual Polarimetric X-band Doppler Weather Radar | WR-2100 |

| Items                  | Units         | Descriptions                                                       | Qty |
|------------------------|---------------|--------------------------------------------------------------------|-----|
| Antenna Unit           | WR-2100-ATU   | Size: Φ1086mm x H1024mm (include radome)<br>Weight: 70Kg           | 1   |
| Signal Processing Unit | WR-2100-SPU   | Sze: W725 x D300 x H750mm<br>(include storage box)<br>Weight: 60kg | 1   |
| Display Unit           | WR-2100-DPU   | General PC (ex. HP envy dv7)                                       | 1   |
| Mount Diata for radoma | 52-037-2301-1 | Size: 900mm x 800mm x t 10mm, Weight: 15kg                         | 1   |
|                        | 52-037-2302-0 | Size: 950mm x 920mm x t 10mm, Weight: 18kg                         | 1   |

## 11.2. Cable list

| Antenna Unit (radome) Signal Processing Unit (storage box) cable      |                                                                       |            |     |  |  |  |  |
|-----------------------------------------------------------------------|-----------------------------------------------------------------------|------------|-----|--|--|--|--|
| Items                                                                 | Descriptions                                                          | Length     | Qty |  |  |  |  |
| Signal cable                                                          | 25pin cable (Both Dsub-25Pin)                                         | 5m         | 1   |  |  |  |  |
| Com cable                                                             | Com cable 9pin cable (Both Dsub-9Pin)                                 |            | 1   |  |  |  |  |
| RF cable                                                              | 3D-2W (Both SMA-P Connector)                                          | 5m         | 3   |  |  |  |  |
| AC Power cable Power cable 3core 1.25sq                               |                                                                       | 5m         | 1   |  |  |  |  |
| Signal Processing Unit (storage box) Display Unit (storage box) cable |                                                                       |            |     |  |  |  |  |
| LAN cable                                                             | Outdoor 1000Base-T (Cat5e or better), length depends on measure value | by measure | 1   |  |  |  |  |
| AC power cable                                                        | Power cable 3core                                                     | by measure | 1   |  |  |  |  |
| Protective tube for cable                                             |                                                                       |            |     |  |  |  |  |
| Protective tube                                                       | Flexible conduit Inner diameter : 28 mm<br>radome storage box         | by measure | 2   |  |  |  |  |
| Protective tube                                                       | Flexible conduit Inner diameter : 28 mm<br>storage box indoor         | by measure | 2   |  |  |  |  |

## 11.3. Equipment list

| Items                      | Descriptions                                           | Qty |
|----------------------------|--------------------------------------------------------|-----|
| Key of storage box         | No.200                                                 | 2   |
| M10x35 Hexagon Bolt        | Material : SUS304 (Fixed for antenna)                  | 12  |
| M10 Spring Washer          | Material : SUS304 (Fixed for antenna)                  | 12  |
| M10 Flat Washer            | Material : SUS304 (Fixed for antenna)                  | 12  |
| M12x40 Hexagon Bolt        | Material : SUS304 ( Fixed for antenna & mount plate )  | 5   |
| M12 Spring Washer          | Material : SUS304 ( Fixed for antenna & mount plate )  | 5   |
| M12 Flat Washer            | Material : SUS304 ( Fixed for antenna & mount plate )  | 5   |
| M16x40mm Hexagon Bolt (*1) | Material : SUS304 ( Fixed for mount plate and a base ) | 12  |
| M16 Nut                    | Material : SUS304 ( Fixed for mount plate and a base ) | 12  |
| M16 Spring Washer          | Material : SUS304 (Fixed for mount plate and a base)   | 12  |
| M16 Flat Washer            | Material : SUS304 ( Fixed for mount plate )            | 24  |

\*1: Length of Hexagon Bolt will depend on a thickness of a base.

## 12. **Option**

## **12.1. Construction equipments (Option)**

| Items                          | Descriptions                                        | Qty |
|--------------------------------|-----------------------------------------------------|-----|
| M10x35 Hexagon Bolt            | Material : SUS304 (Fix for up/down parts of radome) | 12  |
| M10 Spring Washers             | Material : SUS304 (Fix for up/down parts of radome) | 12  |
| M10 Flat Washers               | Material : SUS304 (Fix for up/down parts of radome) | 12  |
| M12x40 Hexagon Bolt            | Material : SUS304 (Fix for radome and mount plate)  | 5   |
| M12 Spring Washers             | Material : SUS304 (Fix for radome and mount plate)  | 5   |
| M12 Flat washers               | Material : SUS304 (Fix for radome and mount plate)  | 5   |
| FV2-M4 Round Crimping Terminal | For electric cables                                 | 6   |
| Putty for pipe                 | Non-hardening, Electric insulation                  | qs  |
| Multi Plug Outlet Power strip  | (3-core) 4-Outlets minimum w/ surge protector       | 1   |
| Heavy Duty Cable Tie (2 types) | Nylon 6/6 w/ weather resistance 140mm, 300mm        | 100 |
| M10 Anchor Bolt                | Fixed for storage box                               | 4   |
| Earth wire 2sq green           | To protection against electric shock                | 1   |

Notice: Please refer to attached documents of UPS, Router, and other equipments separately.

## **12.2. Construction tools (Reference parts)**

| Items                                     | Descriptions                                                                               |
|-------------------------------------------|--------------------------------------------------------------------------------------------|
| SMA Torque wrench<br>74Z-0-0-21           | SMA connector conclusion<br>Substitute: Caliber 5/16 inch or 8mm wrench                    |
| Socket Wrench<br>(4 types)                | M8 (13mm), M10 (17mm), M12 (19 mm), M16 (24mm)<br>hexagon bolt (Substitute: Monkey wrench) |
| Hexagon Wrench<br>(3 types of Ball-point) | M3 (2.5mm), M4 (3mm), M5 (4mm)<br>Bolt with Hexagon hole                                   |
| [+] Driver No.1                           | Dsub-9pin                                                                                  |
| [+] Driver No.2                           | M3, M4, M5, Dsub-25pin, for Electric Filter                                                |
| [+] Driver No.2 (Long type)               | Length 30cm minimum fixed for PXI                                                          |
| [-] Driver M8                             | Multiuse                                                                                   |
| Box Driver (2 types)                      | 5mm, 5.5mm fixed for Dsub connector                                                        |
| Flat Ratchet (3 types)                    | M10 (17mm), M12 (19mm), M16 (24mm)                                                         |
| Nipper                                    | For wiring work                                                                            |
| Wire Strippers                            | For wiring work                                                                            |
| Electrical workers knives                 | For wiring work                                                                            |
| Crimped Terminal tool 1.25sq              | Power cable (M4), GND wire (M8) for wiring work                                            |
| Tape Measures (5m minimum)                | Measure length of outdoor power cable and LAN cable                                        |
| Self-fusing Tape (Black)                  | Fit Tape insulation / protect (Length 10m)                                                 |
| Electrical Tape (Black)                   | Heat & Fire proof (L19m x W20mm x D0.18mm)                                                 |
| Curing Tape                               | Multiuse                                                                                   |
| Chemiseal                                 | S-8400W Aluminum Tube 50G                                                                  |
| Silicone grease                           | Temperature range -30 to +200°C                                                            |
| Safety belt                               | For high place work                                                                        |

## **13. APPENDIX**

### 13.1. System diagram

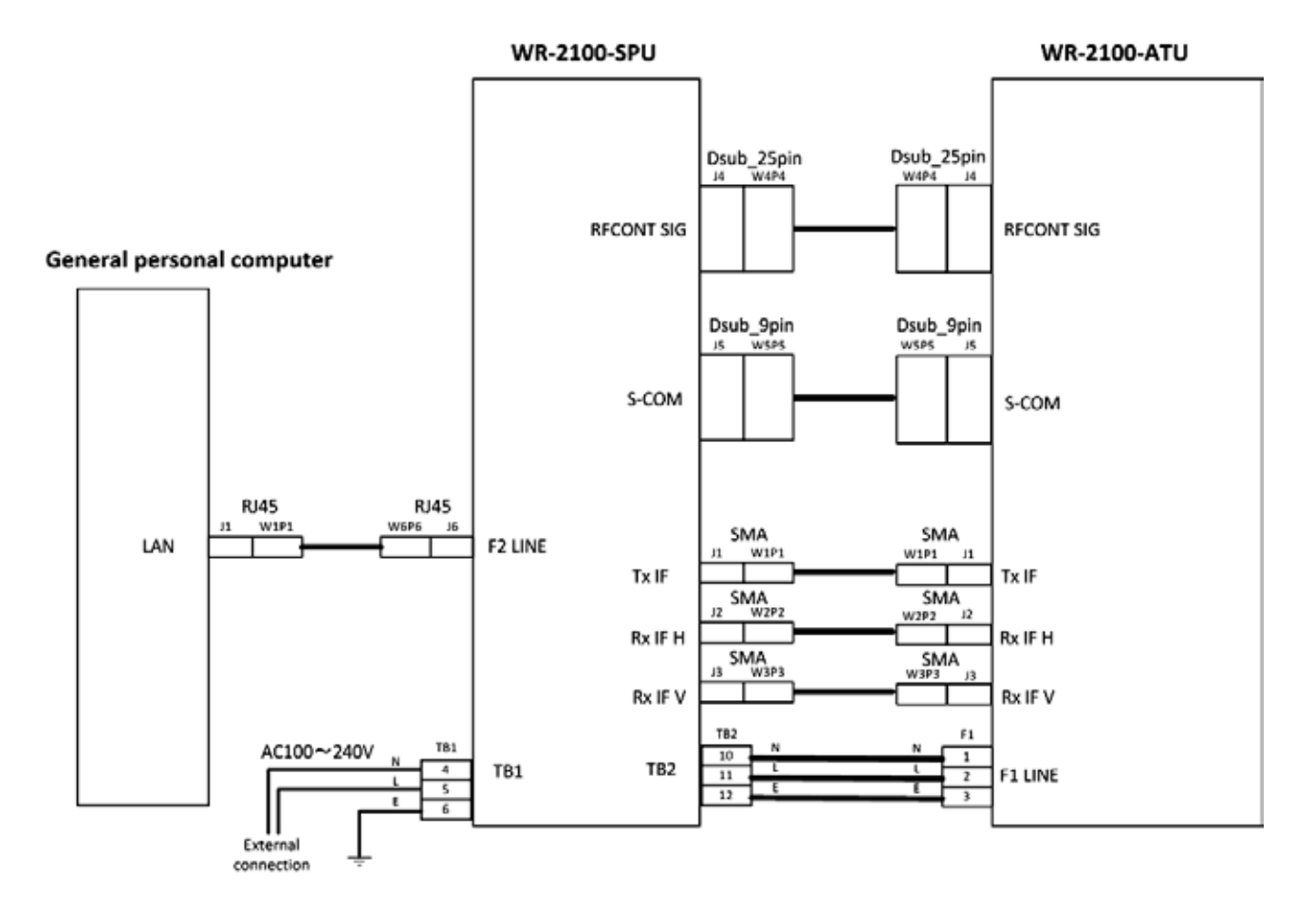

#### AC100~240V

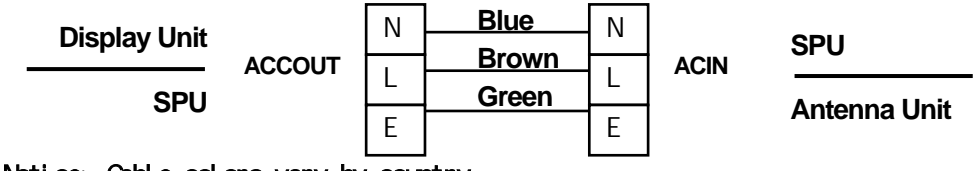

Notice: Cable colors vary by country.

**RJ45** 

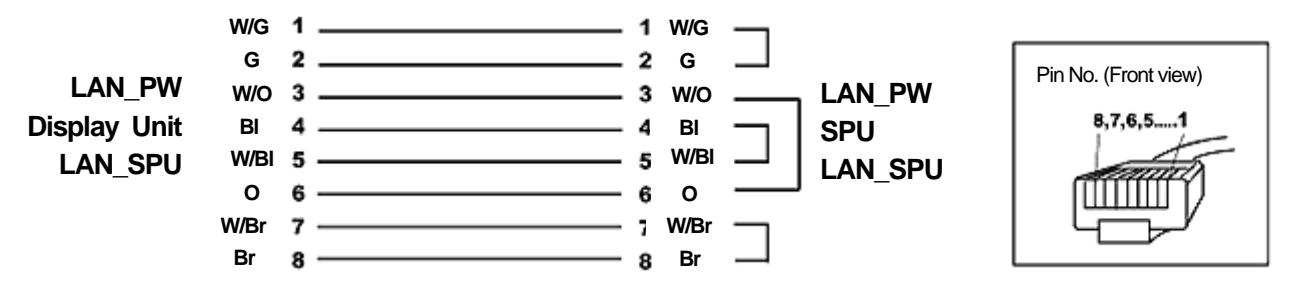

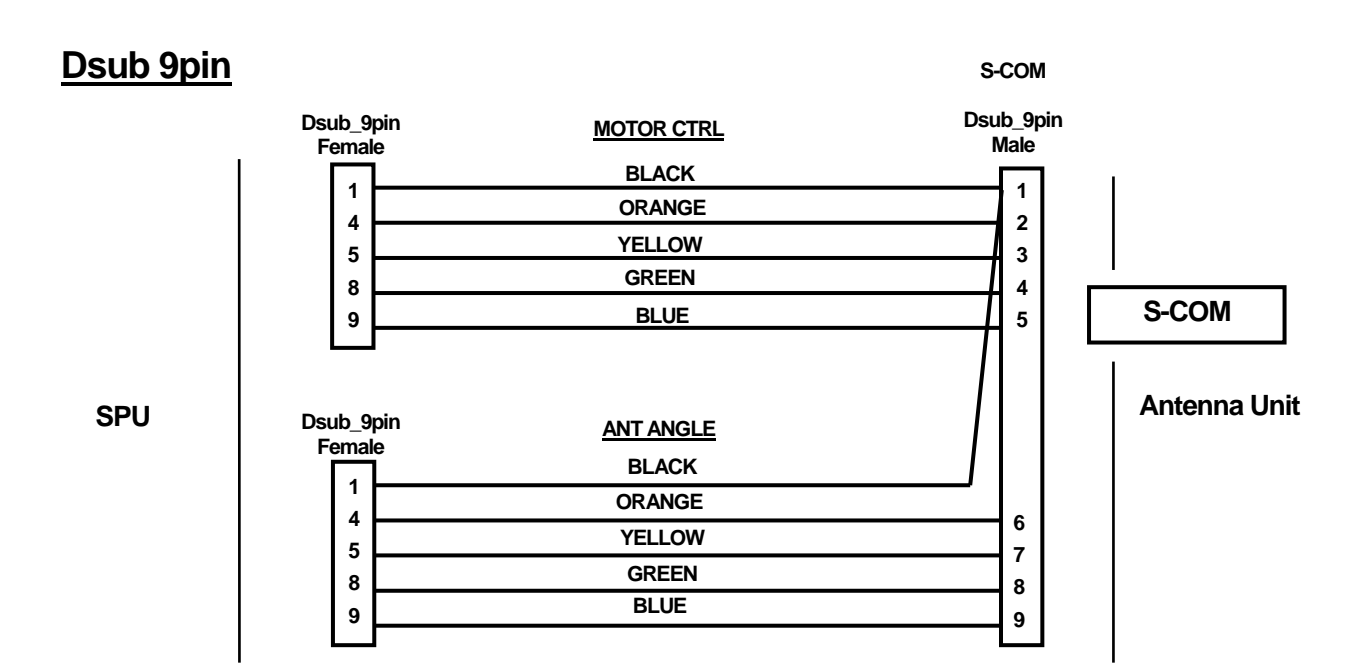

## Dsub 25pin

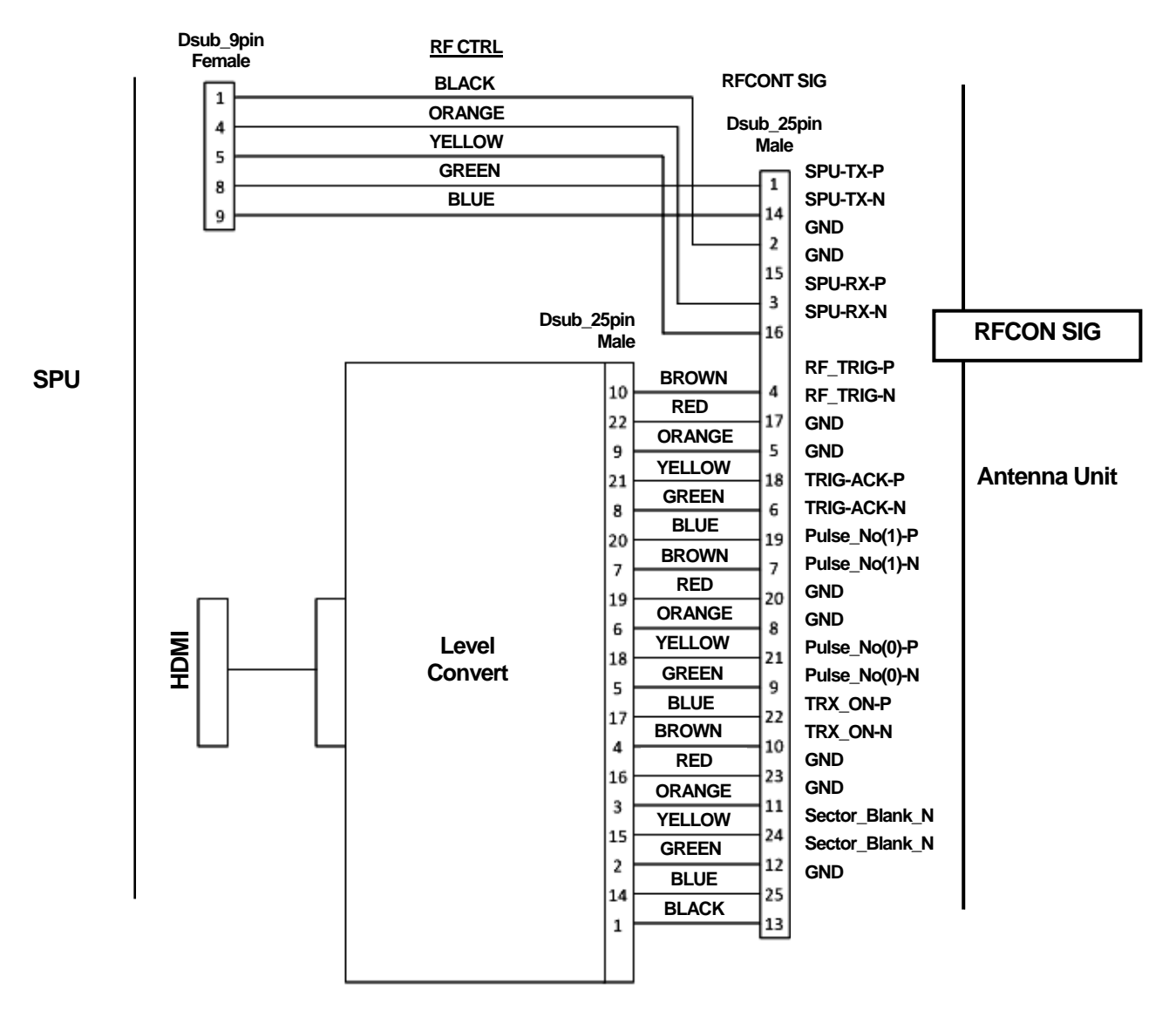